# Lnk

# **SLIMbus Audio Bridge** Validation and Experimentation

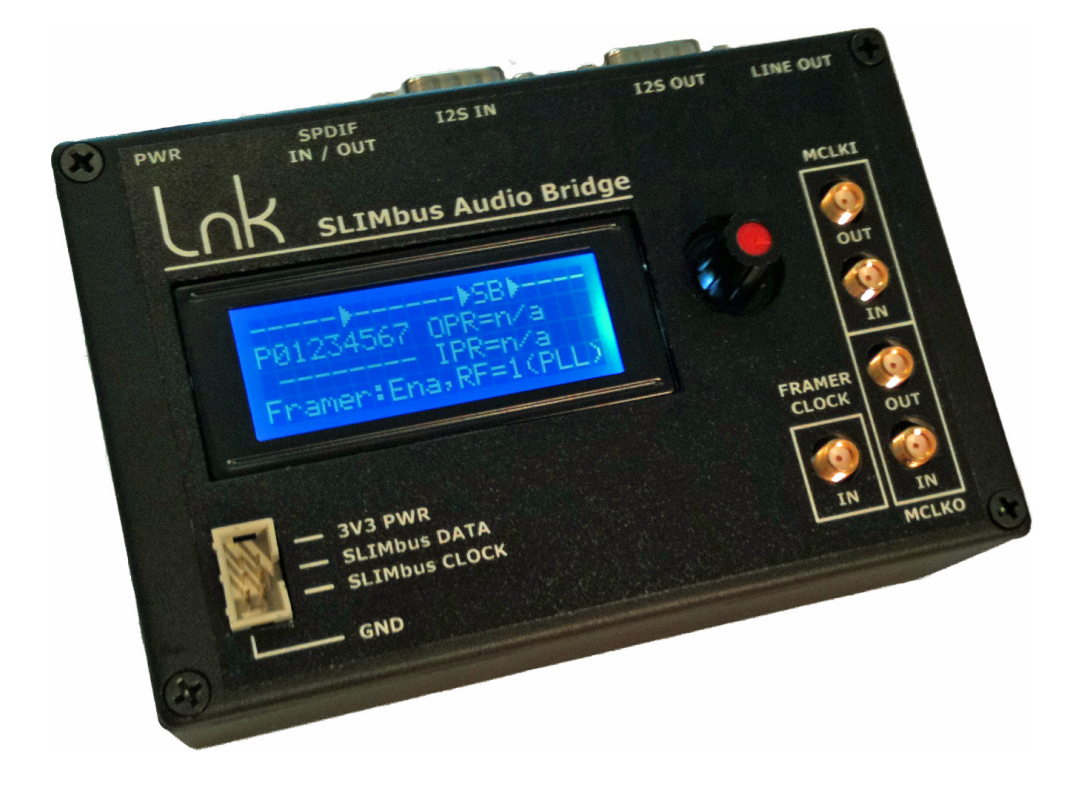

| LnK                     |
|-------------------------|
| 44, rue des Combattants |
| B-4624 Romsée           |
| Belgium                 |
| www.lnk-tools.com       |
| info@Ink-tools.com      |
|                         |

#### Table of Content

| 1. | Pur  | pose of the document                                           | 3  |
|----|------|----------------------------------------------------------------|----|
| 2. | Pre  | sentation of the equipments                                    | 4  |
|    | 2.1. | SLIMbus Audio Bridge                                           | 4  |
|    | 2.2. | SLIMbus Protocol Analyzer                                      | 5  |
|    | 2.3. | SLIMbus mini hub                                               | 6  |
|    | 2.4. | Audio Analyzer                                                 | 6  |
| 3. | SPI  | DIF IN / OUT data streaming                                    | 7  |
|    | 3.1. | System Setup                                                   | 7  |
|    | 3.2. | Audio Bridge configuration                                     | 8  |
|    | 3.3. | Audio Analyzer configuration                                   | 9  |
|    | 3.4. | Traffic Generator configuration                                | 10 |
|    | 3.5. | Data path                                                      | 11 |
|    | 3.6. | Script file analysis                                           | 12 |
|    | 3.7. | Characterization of the audio performances of the Audio Bridge | 15 |
|    | 3.8. | Modifying the script parameters                                | 18 |
| 4. | I2S  | IN / OUT data streaming                                        | 21 |
|    | 4.1. | System Setup                                                   | 21 |
|    | 4.2. | Audio Bridge configuration                                     | 22 |
|    | 4.3. | Audio Analyzer configuration                                   | 23 |
|    | 4.4. | Traffic Generator configuration                                | 25 |
|    | 4.5. | Data path                                                      | 26 |
|    | 4.6. | Script file analysis                                           | 26 |
|    | 4.7. | Characterization of the audio performances of the Audio Bridge | 27 |
|    | 4.8. | Modifying the script to add 2 more channels                    | 28 |
| 5. | Aud  | lio Bridge Loopback                                            | 31 |
|    | 5.1. | System Setup                                                   | 31 |
|    | 5.2. | Audio Bridge configuration                                     | 32 |
|    | 5.3. | Audio Analyzer configuration                                   | 32 |
|    | 5.4. | Traffic Generator configuration                                | 32 |
|    | 5.5. | Data path                                                      | 33 |
|    | 5.6. | Script file analysis                                           | 34 |

## 1. Purpose of the document

This document presents a list of experiments that can be done with the SLIMbus Audio Bridge and the SLIMbus Protocol Analyzer & Traffic Generator. An audio analyzer will also be required for the tests.

With these experiments, the user will get used to the tools and will also be able to verify that the SLIMbus Audio Bridge and the SLIMbus Protocol Analyzer & Traffic Generator are operational and are meeting the product specifications.

This document is **NOT** a substitute to the product user manuals. Thus, the user is kindly asked to read these manuals first.

Some very basic knowledge of the SLIMbus communication protocol and physical layer is also required.

We assume that the user is also familiar with audio testing and audio analyzer hardware and software.

### 2. Presentation of the equipments

The tests described in this document will require a SLIMbus Audio Bridge, a SLIMbus Protocol Analyzer and a SLIMbus mini hub to connect all the devices together. An audio analyzer will also be required for the audio tests. Any kind of analyzer is suitable. However, the APx500 models from AudioPrecision are especially suited for these tests. For detailed information about these tools, please refer to their respective user manual.

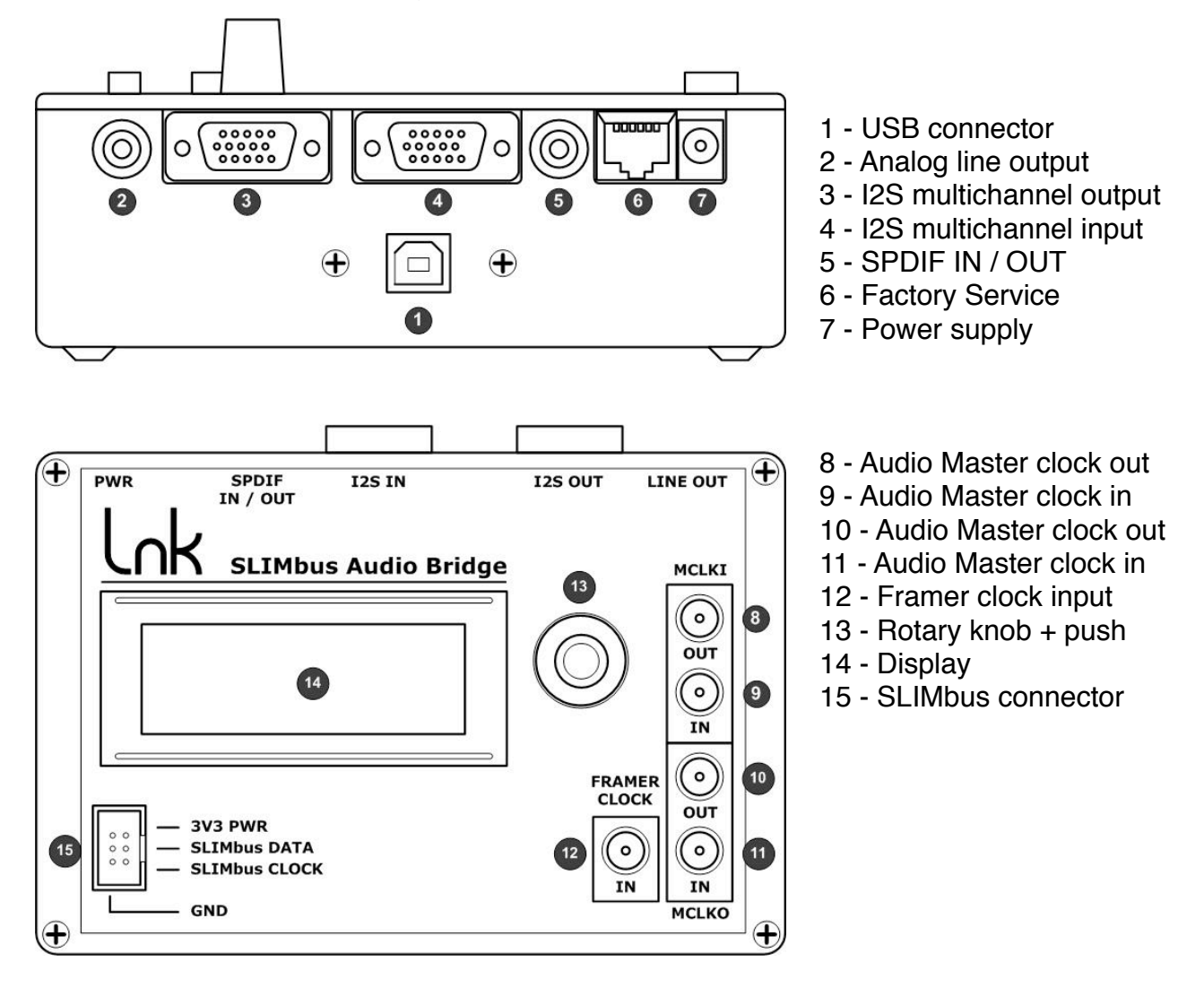

#### 2.1. SLIMbus Audio Bridge

The SLIMbus Audio Bridge will transmit (or receive) digital audio streams on (from) SLIMbus. The bridge features SPDIF input and output and I2S multichannel input and output. The I2S interface use the Left Justified data format and 64 bits per frame. The I2S IN/OUT multichannel interface is pin/signal compatible with the Audio Precision DSIO interface of the APx500 machines.

The 8 port bridge needs a power supply and needs to be connected to a PC through USB to be operational. The 4 port bridge is autonomous. It just needs a power supply.

#### 2.2. SLIMbus Protocol Analyzer

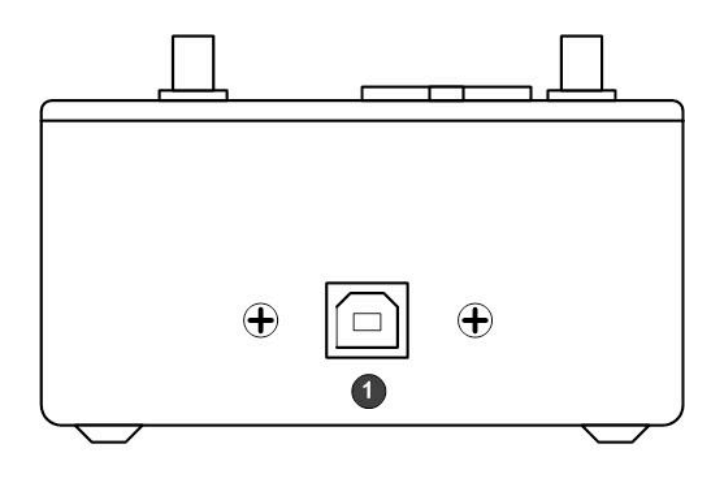

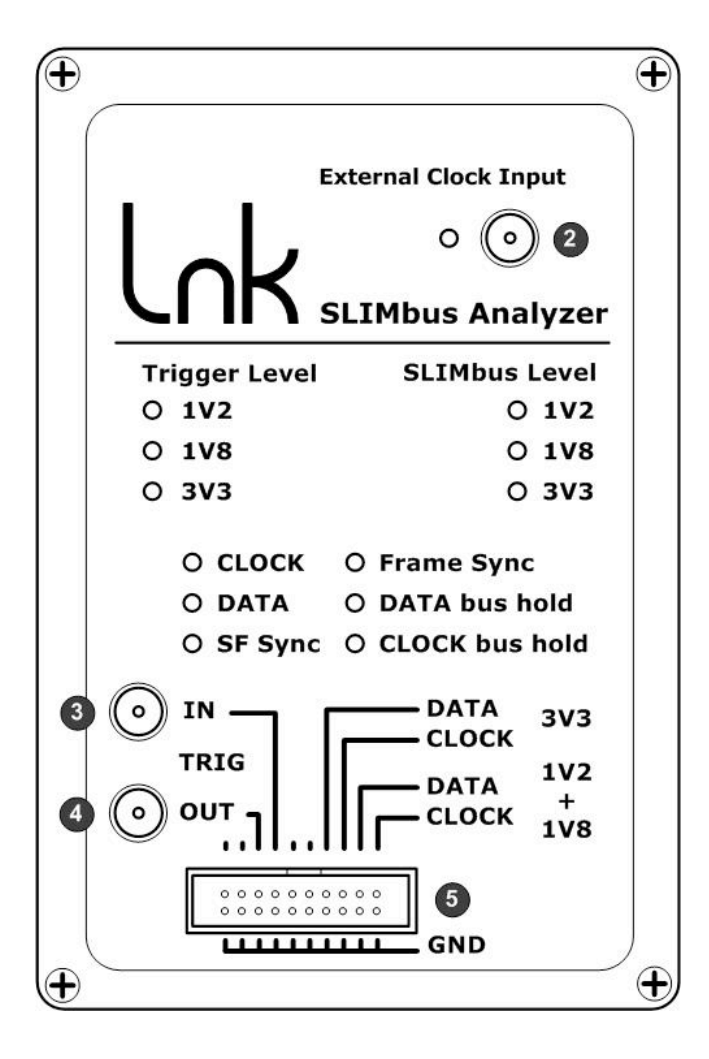

- 1 USB connector
- 2 Framer Clock Input
- 3 Trigger input connector
- 4 Trigger Output connector
- 5 SLIMbus connector

The Analyzer / Generator hardware needs to be connected to a PC through USB. The SLIMbus Protocol Analyzer software must be launched to operate the analyzer hardware. The Protocol Analyzer will capture and decode all the SLIMbus traffic. The Traffic Generator will build and transmit the SLIMbus stream, especially the messages needed to configure the bus and the Audio Bridge to setup audio channels and transmission.

#### 2.3. SLIMbus mini hub

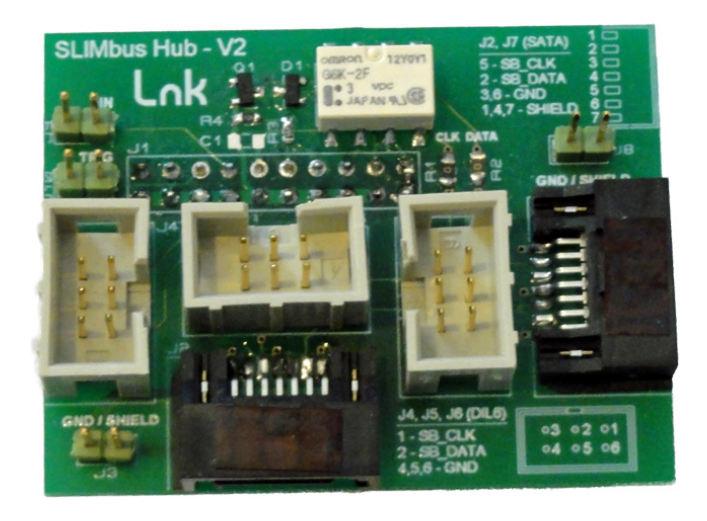

This little board shall be plugged on the SLIMbus Protocol Analyzer hardware, in its SLIMbus connector. It provides SLIMbus signals on three DIL06 connectors and on 2 SATA connectors. The use of the mini hub is not mandatory but makes the connection to the SLIMbus Audio Bridge pretty easy.

#### 2.4. Audio Analyzer

The audio Analyzer shall provide at a minimum a SPDIF input, a SPDIF output on coaxial connector (unbalanced) and 2 unbalanced analog inputs. For the multichannel tests, a DSIO (I2S multichannel) interface is needed.

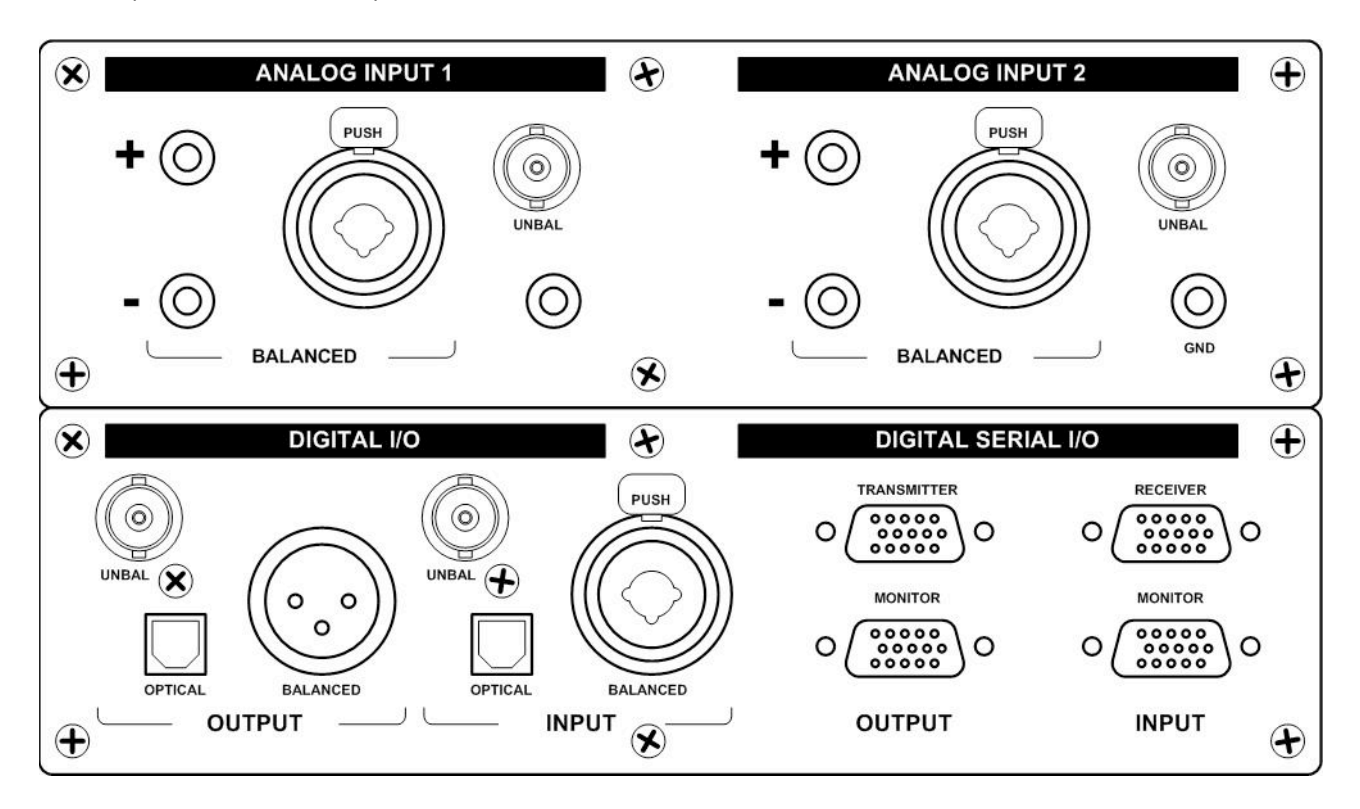

# 3. SPDIF IN / OUT data streaming

The purpose of this test is to verify that data streaming through SPDIF is functional.

#### 3.1. System Setup

The following figure shows the connections between the different devices:

- The Audio Bridge and the Protocol Analyzer are connected together by the mini hub and a 6 way flat cable (delivered with the kit).
- The SPDIF IN/OUT interface is connected to the audio analyzer digital unbalanced I/Os with a stereo "jack 3.5mm to RCA" cable. The white RCA plug is connected to the SPDIF output of the audio analyzer. The red RCA plug is connected to the SPDIF input of the audio analyzer.
- The Bridge analog line out is connected to the analog inputs of the audio analyzer with a stereo "jack 3.5mm to RCA" cable.
- The Protocol Analyzer is connected to the PC with a USB cable. It is USB powered.
- The Audio Bridge needs its own power supply (DC 7V to 12V).
- If the bridge is an 8 port model, it needs to be connected to the PC with a USB cable.

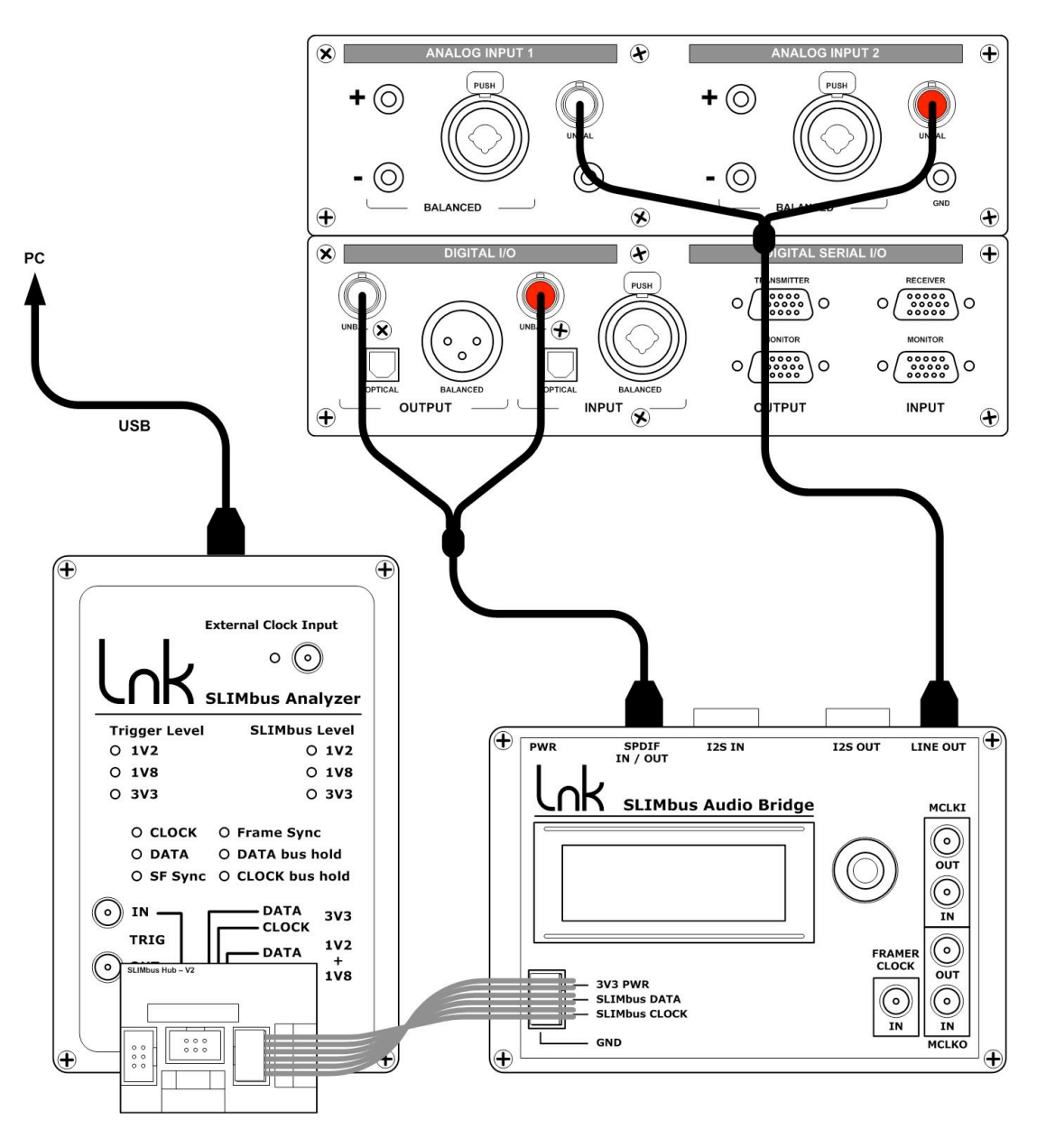

#### 3.2. Audio Bridge configuration

To perform the test, the bridge must be configured according to the following table. First power ON the bridge and use the rotary knob to display the various parameter pages of the bridge.

To edit a parameter, proceed as follow:

- Press the rotary knob to enter the parameter selection menu.
- Turn the knob to reach the desired parameter.
- Press the knob to enter the parameter value selection menu.
- Turn the knob to select the appropriate value for the parameter.
- Press the knob to validate the value and exit the sub menu.
- Turn the knob to reach "Exit" either at the top or the bottom of the parameter list.
- Press the knob to exit the parameter selection menu.

| MCLKI (audio master clock if the I2S input<br>interface) source must be set to PLL. That<br>means that the audio input sample clock<br>will be locked to the SLIMbus clock.         | 1. Audio Input Clk<br>MCLKI Src: PLL<br>Freg: 0.000 kHz<br>Ferr: 0 Hz,CGmin=1  |
|----------------------------------------------------------------------------------------------------|--------------------------------------------------------------------------------|
| MCLKO (audio master clock if the I2S<br>ouptut inerface) source must be set to<br>PLL. That means that the audio output<br>sample clock will be locked to the<br>SLIMbus clock.     | 2. Audio Output Clk<br>MCLKO Src: PLL<br>Freq: 0.000 kHz<br>Ferr: 0 Hz,CGmin=1 |
| The SLIMbus Audio Bridge Framer must be deactivated (read "Framer:OFF")                                                                                                    | >58><br>P01234567 OPR=n/a<br>IPR=n/a<br>Framer:Off,RF=0                        |
| The SLIMbus Audio Bridge bus holder<br>must be activated.<br>The SLIMbus signaling level must be set<br>to 1.8V.<br>The SLIMbus Audio Bridge component<br>address must be set to 0. | 5. SLIMbus PHY<br>Bus Holder : On<br>SLIMbus Level: 1.8 V<br>Comp. Address: 0  |
| The SPDIF Input Asynchronous Sample<br>Rate Converter (ASRC) must be activated                                                                                                    | S/PDIF Input ASRC<br>Disabled<br>>Enabled <                                    |

#### 3.3. Audio Analyzer configuration

Activate the SPDIF output and generate a sine wave at 1 kHz, 0 dBFs. Set the digital input on the unbalanced BNC connector. Set the analog inputs on the unbalanced BNC connectors. Connect the analyzer to the incoming digital stream.

The measurements were made with an Audio Precision ATS2. Any other audio analyzer will also work, assuming the same kind of setup can be achieved.

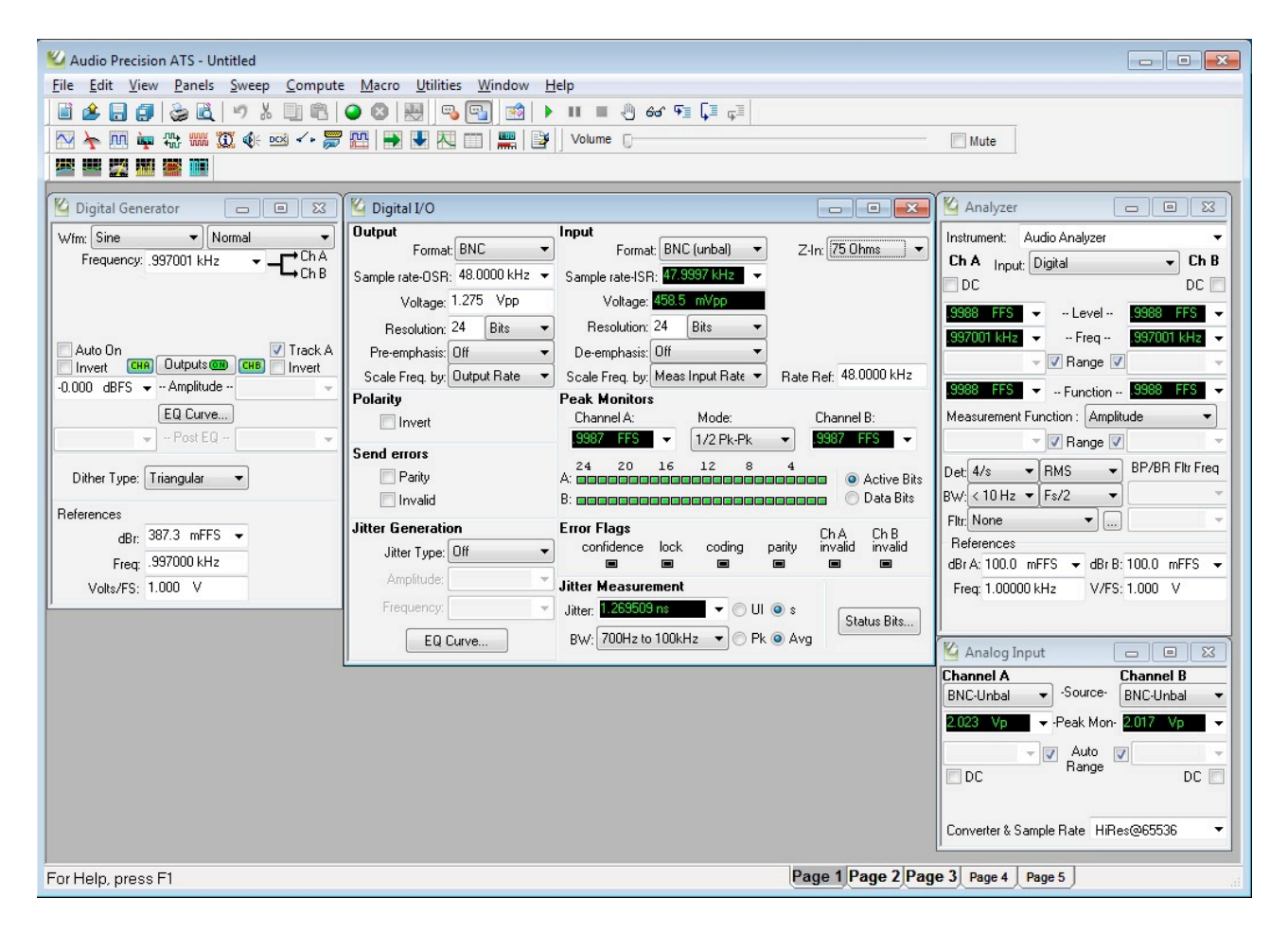

#### 3.4. Traffic Generator configuration

Launch the SLIMbus Protocol Analyzer application. Launch the ScriptBuilder application. Load the script "SPDIF\_Streaming.lst" in ScriptBuilder.

| e Messages User Defined Messages |                          | Traffic Initial | ization Sequence of Events |                                              |  |
|----------------------------------|--------------------------|-----------------|----------------------------|----------------------------------------------|--|
| REPORT_PRESENT                   | REPORT_ABSENT            | Boot S          | equence SuperFrame         | MSG Gap Data Line Error                      |  |
| ASSIGN_LOGICAL_ADDRESS           | SEND_TEXT                |                 | Loop Begin                 | MSG Response Clock Line Error                |  |
| RESET_DEVICE                     | CONNECT_SINK             | Com             | iment Loop End             | Set Trig OUT FrameSync Error                 |  |
| CHANGE_LOGICAL_ADDRESS           | CONNECT_SOURCE           | E O I           | Boot Sequence              | 3072                                         |  |
| CHANGE APPITPATION PRIORITY      | DISCONNECT PODT          | ± 1             | Superframe Begin           | 2, SM=19, CG=9, RF=1, 12, Auto               |  |
| CRANCE_ARDINGATION_PRIORITY      | DISCONNECT_FORT          | ± 2             | Superframe Begin           | 4, SM=19, CG=9, RF=1, 12, Auto               |  |
| REQUEST_SELF_ANNOUNCEMENT        | CHANGE_CONTENT           | ± 3             | Superframe Begin           | 1, SM=19, CG=9, RF=1, 12, Auto               |  |
| BEGIN RECON                      | IGURATION                | ± 4             | ASSIGN_LOGICAL_ADDRESS     | Dst=0x01C100010000, LA=0                     |  |
| JEGH (_KEEDI                     |                          | ± 5             | ASSIGN_LOGICAL_ADDRESS     | Dst=0x01C100010100, LA=1                     |  |
| NEXT_SUBFRAME_MODE               | NEXT_DEFINE_CHANNEL      | ± 6             | ASSIGN_LOGICAL_ADDRESS     | Dst=0x01C100010200, LA=2                     |  |
|                                  | NEXT DEEINE CONTENT      | ± 7             | Superframe Begin           | 1, SM=19, CG=9, RF=1, 12, Auto               |  |
|                                  |                          | ± 8             | CONNECT_SOURCE             | Src=0xFF, Dst=0x02, CN=0, PN=0               |  |
| NEXT_ROOT_FREQUENCY              | NEXT_ACTIVATE_CHANNEL    | ± 9             | CONNECT_SOURCE             | Src=0xFF, Dst=0x02, CN=1, PN=1               |  |
|                                  | NEXT DEACTIVATE CHANNEL  | ± 10            | CONNECT_SINK               | Src=0xFF, Dst=0x02, CN=0, PN=2               |  |
| HEAT_I HOSE_CEOCK                | DERT_DERCTITRITE_CHRODEE | ± 11            | CURNELT_SINK               | 5rc=0xrF, Dst=0x02, CN=1, PN=3               |  |
| NEXT_RESET_BUS                   | NEXT_REMOVE_CHANNEL      | 13              |                            | 1, 5M=19, CG=9, RF=1, 12, Adto               |  |
| NEXT SHUTDOWN BUS                | NEXT ACTIVE EDAMED       | 13 ⊕ 14         | - NEXT DEFINE CHANNEL      | CN=0.5D=3140.TP=0.5L=6                       |  |
| hein_shorbothi_sos               | The second second second | ± 15            | - NEXT DEFINE CONTENT      | CN=0, FL=1, PR=3, AF=0, DT=1, CL=0, DL=6     |  |
| RECONFIGU                        | IRE_NOW                  | € 16            | - NEXT_ACTIVATE_CHANNEL    | CN=0                                         |  |
| REQUEST INFORMATION              | REGUEST VALUE            | 17              | RECONFIGURE_NOW            |                                              |  |
|                                  | ALQOLD I_THEOL           | ± 18            | R Superframe Begin         | 1, SM=19, CG=9, RF=1, 12, Auto               |  |
| REQUEST_CLEAR_INFORMATION        | REQUEST_CHANGE_VALUE     | 19              | BEGIN_RECONFIGURATION      |                                              |  |
| REPLY INFORMATION                | REPLY VALUE              | ± 20            | - NEXT_DEFINE_CHANNEL      | CN=1, SD=3146, TP=0, SL=6                    |  |
|                                  | KET ET_THEOL             | ± 21            | - NEXT_DEFINE_CONTENT      | CN=1, FL=1, PR=3, AF=0, DT=1, CL=0, DL=6     |  |
| CLEAR_INFORMATION                | CHANGE_VALUE             | ± 22            | - NEXT_ACTIVATE_CHANNEL    | CN=1                                         |  |
| REPORT INFORMATION               |                          | 23              | RELUNFIGURE_NOW            |                                              |  |
|                                  |                          | ± 24            | K Superframe Begin         | 1, SM=19, CG=9, KF=1, 12, AUto               |  |
|                                  |                          | + 26            |                            | STU=UXTF, USU=UXU2, AM=1, BA=2, SS=0, VU=130 |  |
|                                  |                          | <b>1</b> 27     | Superframe Begin           | 1 SM=19 CG=9 RE=1 12 Auto                    |  |
|                                  |                          | 1 20            | Joon Fod                   | 1, 5H=19, Cd=9, K =1, 12, A00                |  |

Push the script to the Traffic Generator by either hitting Ctrl+T or by going into the menu "File / Send Script To Traffic Generator Ctrl+T".

In the Protocol Analyzer main window:

- Click the "MSG" view button
- Click on the "MSG only" tick box
- Click on the "LiveView" button
- Click on the "PLAY" button

**Note:** When the test is finished, stop the Traffic Generator and Protocol Analyzer recording by clicking on the "STOP" buttons

The script is transmitted on SLIMbus and configures the Audio Bridge to establish audio streaming. 2 data channels are created. On the bridge display main page, the following shall appear:

SPDIF>ASRC24>SB>SDO2 P01234567 OPR=48k OOII---- IPR=48k Framer:Off,RF=1 The LiveView capture of the Protocol Analyzer shall show the following list of messages.

| SLIMbus Analyzer Ver.              | 1.60 (176) 04-03-2012 - X: <sup>1</sup> | Bridge Measurements(SPDIF.sba                                                                                                    |   |
|------------------------------------|-----------------------------------------|----------------------------------------------------------------------------------------------------|---|
| <u>File Analyzer Generator Hel</u> | p                                       |                                                                                                    | _ |
| Configure HW RE                    | Analyzer                                | Traffic Generator Views<br>Script PLAY STOP RAW MSG DATA Search                                                                                                    |   |
|                                    |                                         | SuperFrames                                                                                                    |   |
| Frame Sync Error 💟 🍟               |                                         | Messages                                                                                                    |   |
| Presets Previous M                 | 5G Next M5G                             | Exploded Detailed Synthetic MSG only Decode Elements                                                                                                    |   |
|                                    | REPORT_PRESENT                          | DevClass code         DevClass version         SRC         Manufacturer ID         Product Code         Device Idx         Instance Value         Destination Address         Timestamp           0 (0x00)         1 (0x01)         from         0x01c1         0x0001         0x02         0x00         0xff (Manager)         0.01.994.937 ns                                                                                                    | ^ |
|                                    | REPORT_PRESENT                          | DevClass code         DevClass version         SRC         Manufacturer ID         Product Code         Device Idx         Instance Value         Destination Address         Timestamp           254 (bxfe)         1 (bx01)         from         0x01c1         0x0001         0x01         0x000         0xff (Manager)         0.002.080.601 ns                                                                                                    |   |
| SF MSG PACK                        | REPORT_PRESENT                          | DevClass code         DevClass version         SRC         Manufacturer ID         Product Code         Device Idx         Instance Value         Destination Address         Timestamp           253 (0xfd)         1 (0x01)         from         0x01c1         0x0001         0x00         0x000         0x000         0x0001         0x000         0x000         0x00         0x000         0x000         0x000         0x000         0x000         0x000         0x000         0x000         0x00         0x000         0x000 <td< td=""><td></td></td<> |   |
| 5F M5G PACK                        | ASSIGN_LOGICAL_ADDRESS                  | Logical address         Source Address         DST         Manufacturer ID         Product Code         Device Idx         Instance Value         Timestamp           0 (0x00)         0x0ff         to         0x01c1         0x0001         0x00         0x000         0.004.032.873 ns                                                                                                    |   |
| SF MSG PACK                        | ASSIGN_LOGICAL_ADDRESS                  | Logical address         Source Address         DST         Manufacturer ID         Product Code         Device Idx         Instance Value         Timestamp           1 (0x01)         0x0ff         to         0x01c1         0x0001         0x01         0x000         0.004.107.538 ns                                                                                                    |   |
| SF MSG PACK                        | ASSIGN_LOGICAL_ADDRESS                  | Logical address         Source Address         DST         Manufacturer ID         Product Code         Device Idx         Instance Value         Timestamp           2 (0x02)         0x0ff         to         0x01c1         0x0001         0x02         0x000         0.004.182.202 ns                                                                                                    |   |
| SF MSG PACK                        | CONNECT_SOURCE                          | Part #         Channel #         Source Address         Timestamp           0(0:00)         0(0:00)         0:0:00         0:0:01         0:0:02         0.004:544:857 ns                                                                                                    |   |
| SF MSG PACK                        | CONNECT_SOURCE                          | Port #         Channel #         Source Address         Timestamp           1 (0x01)         1 (0x01)         0xff         0x02         0.004.597.856 ns                                                                                                    |   |
| SF MSG PACK                        | CONNECT_SINK                            | Part #         Channel #         Source Address         Timestamp           2 (0.02)         0 (0x00)         0xff         0x02         0.004.651.187 ns                                                                                                    |   |
| SF MSG PACK                        | CONNECT_SINK                            | Port #         Channel #         Source Address         Destination Address           3 (0x03)         0x01         0xff         0x02         0.004.704.519 ns                                                                                                    |   |
| SF MSG PACK                        | BEGIN_RECONFIGURATION                   | Source Address Destination Address D.005.056.841 ns                                                                                                    |   |
| SF MSG PACK                        | NEXT_DEFINE_CHANNEL                     | Channel #         Segment Distribution         Transport Protocol         Segment Len         Source Address         Destination Address         Timestamp           0 (0x00)         3140 (0xc44)         0 (0x00)         6 (0x06)         0xff         Broadcast         0.005.098.507 ns                                                                                                    |   |
| 9 12 PACK                          | NEXT_DEFINE_CONTENT                     | Channel # Presence Rate Freq Locked Data Type Aux Bit Frmt DATA Len Channel Link bit<br>0 (0x00) 3 (0x03) 1 1 (0x01) 1 [[PCM audio] 0 (0x00) 6 (0x06) 0 0 0x0F Broadcast 0.005.152.505 ns                                                                                                    | 1 |
| 9 MSG PACK                         | NEXT_ACTIVATE_CHANNEL                   | Channel # Source Address Destination Address Timestamp 0.005.206.170 ns                                                                                                    |   |
| SF MSG PACK                        | RECONFIGURE_NOW                         | Source Address Destination Address Dimestamp 0.005.248.835 ns                                                                                                    |   |
| SF MSG PACK                        | BEGIN_RECONFIGURATION                   | Source Address Destination Address 0.005.568.825 ns                                                                                                    |   |
| SF MSG PACK                        | NEXT_DEFINE_CHANNEL                     | Channel #         Segment Distribution         Transport Protocol         Segment Len         Source Address         Destination Address         Timestamp           1 (0:01)         3146 (0xc4a)         0 (0x0)         6 (0x06)         0xff         Broadcast         0.005.610.491 ns                                                                                                    |   |
| SF MSG PACK                        | NEXT_DEFINE_CONTENT                     | Channel #         Presence Rate         Freq Locked         Data Type         Aux Bt Fmt         DATA Len         Channel Link bit         Source Address         Destination Address         Timestamp           1 (0x01)         3 (0x03)         1         1 (0x01)         1 (PCM audio)         0 (0x00)         6 (0x06)         0         0xff         Broadcast         0.005.664.489 ns                                                                                                    | 1 |
|                                    | NEXT_ACTIVATE_CHANNEL                   | Channel # Source Address Destination Address Timestamp<br>1 (0:01) 0:0ff Broadcast 0.005.718.154 ns                                                                                                    |   |
| SF MSG PACK                        | RECONFIGURE_NOW                         | Source Address Destination Address D.005.760.819 ns                                                                                                    |   |
| SF MSG PACK                        | CHANGE_VALUE                            | Element Code         Value Update         Source Address         Timestamp           (0x0028) Addr 0x002, access 1, len 1         0x82         0xff         0x02         0.006.080 9n s                                                                                                    | ~ |
|                                    | E HW 24.000                             | 30948                                                                                                    | - |

If not stopped, the script will keep playing forever and the SLIMbus data channels are usable for any kind of tests.

#### 3.5. Data path

The script has created the following data paths:

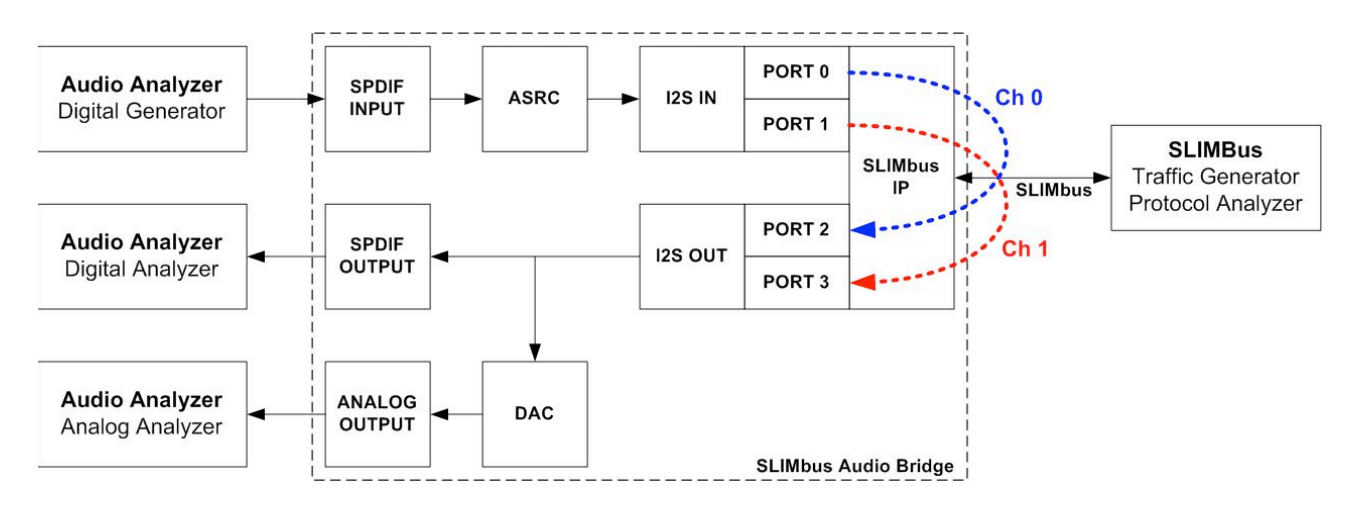

Channel 0 is linking Port 0 (source) to Port 2 (sink). The samples are 24bits @ 48 kHz. Channel 1 is linking Port 1 (source) to Port 3 (sink). The samples are 24bits @ 48 kHz. The ASRC is configured to output 24 bit samples (meaning of "ASRC24"). The DAC and SPDIF out are configured to use the Port 2 and 3 serial data.

#### 3.6. Script file analysis

Let's now have a look to the various parts of the script to see what has been done.

#### 3.6.1. Device Enumeration

In the first part of the script, we have left four empty superframes to let the SLIMbus devices of the Audio Bridge to report present. Then, we assigned a logical address to each of them. The Interface device gets the address 0, the Framer device gets the address 1 and the Generic device (the one with the data ports) gets the address 2.

| ± 2        | Superframe Begin       | 4, SM=19, CG=9, RF=1, 12, Auto |
|------------|------------------------|--------------------------------|
| <b>⊞</b> 3 | Superframe Begin       | 1, SM=19, CG=9, RF=1, 12, Auto |
| ± 4        | ASSIGN_LOGICAL_ADDRESS | Dst=0x01C100010000, LA=0       |
| ± 5        | ASSIGN_LOGICAL_ADDRESS | Dst=0x01C100010100, LA=1       |
| <b>⊞</b> 6 | ASSIGN_LOGICAL_ADDRESS | Dst=0x01C100010200, LA=2       |

When the script is played, we can see with the Analyzer that there has been 3 REPORT\_PRESENT messages sent by the devices of the Audio Bridge.

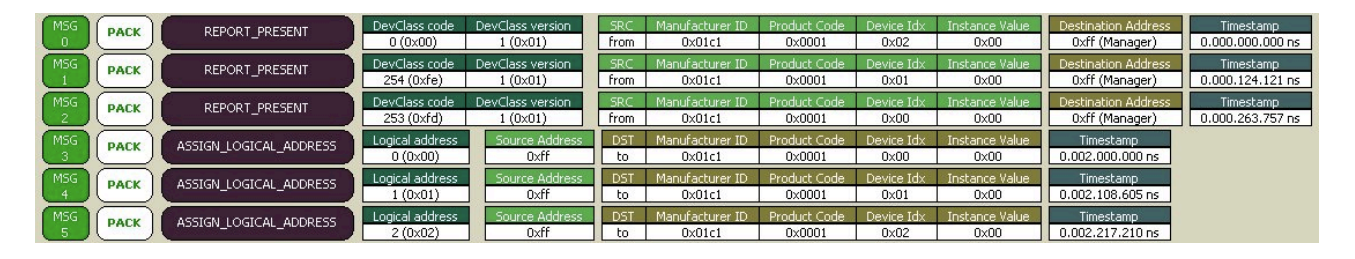

When all ASSIGN\_LOGICAL\_ADDRESS messages have been sent and properly received ("PACK" = **P**ositive **ACK**nowledgment), the devices are ready for configuration.

#### 3.6.2. Defining the data port function

The next part of the script defines how the data ports of the Generic device are going to be used.

The port 0 and the port 1 will be used as data source on SLIMbus. This choice is not arbitrary. The SPDIF input is mapped on these 2 ports. Port 0 handles the SPDIF channel B and port 1 handles the SPDIF channel A.

| <b>⊞</b> 8  | CONNECT SOURCE | Src=0xFF, Dst=0x02, CN=0, PN=0 |
|-------------|----------------|--------------------------------|
| <b>⊞</b> 9  | CONNECT_SOURCE | Src=0xFF, Dst=0x02, CN=1, PN=1 |
| <b>1</b> 0  | CONNECT_SINK   | Src=0xFF, Dst=0x02, CN=0, PN=2 |
| <b>⊞</b> 11 | CONNECT_SINK   | Src=0xFF, Dst=0x02, CN=1, PN=3 |

Ports 2 and 3 get assigned a sink role. They will take the data from SLIMbus and push them in the I2S OUT interface of the bridge, in the I2S output stream 2 ("SDO2"). Port 0 and port 2 are using the channel 0. Port 1 and port 3 are using the channel 1.

#### 3.6.3. Channel definition

The SLIMbus data channels are built in such a way that there are 48000 segments per second, each of them carrying an audio sample. The segment size is 6 slots (24 bits). A channel is defined and activated by 5 messages (called a Reconfiguration Sequence).

| 13          | BEGIN_RECONFIGURATION   |                                          |
|-------------|-------------------------|------------------------------------------|
| <b>±</b> 14 | - NEXT_DEFINE_CHANNEL   | CN=0, SD=3140, TP=0, SL=6                |
| <b>±</b> 15 | - NEXT_DEFINE_CONTENT   | CN=0, FL=1, PR=3, AF=0, DT=1, CL=0, DL=6 |
| <b>±</b> 16 | - NEXT_ACTIVATE_CHANNEL | CN=0                                     |
| 17          | RECONFIGURE_NOW         |                                          |

NEXT\_DEFINE\_CHANNEL specifies the structure of the data channel.

- CN is the channel number to be affected by the definition.
- SD (Segment Distribution) sets the number of slots between two consecutive segments of a give channel. It also defines where is happening the first segment of a channel in a superframe (Segment Offset). The SD value is computed by ScriptBuilder, based on the channel rate. The user can also refer to the SLIMbus specification about the way SD is coded. In our script, the bus clock is equal to 12,288 MHz. SD=3140 means a repeat interval of 64 slots and an offset of 4 slots, leading to 48000 segments per second.
- **TP** is the transport protocol. In our script, the number of segment equals the number of samples. We use TP=0 (Isochronous protocol).
- SL is the segment size. As we want to carry 24 bits samples, we use SL=6 slots (of 4 bits).

NEXT\_DEFINE\_CONTENT specifies the nature of the information carried in the channel.

- CN is the channel number to be affected by the definition.
- FL indicates that the frequency of the channel and the sample rate frequency are phase locked.
- **PR** is the Presence Rate. It is equivalent to the sample rate. PR=3 means that the sample rate in use in the channel is equal to 48 kHz.
- **DT** is the Data Type. DT=1 means that we carry L-PCM audio samples.
- CL is not used.
- **DL** is the Data Length. DL=6 means that the usable part of the segment for data is 6 slots or 24 bits (the actual size of the segment). **DL will affect the ASRC setting**. If DL was set to 5, the ASRC would have been programmed to output 20 bits samples (5 slots long).

NEXT\_ACTIVATE\_CHANNEL will tell all the device using the channel **CN** to start operation with the channel.

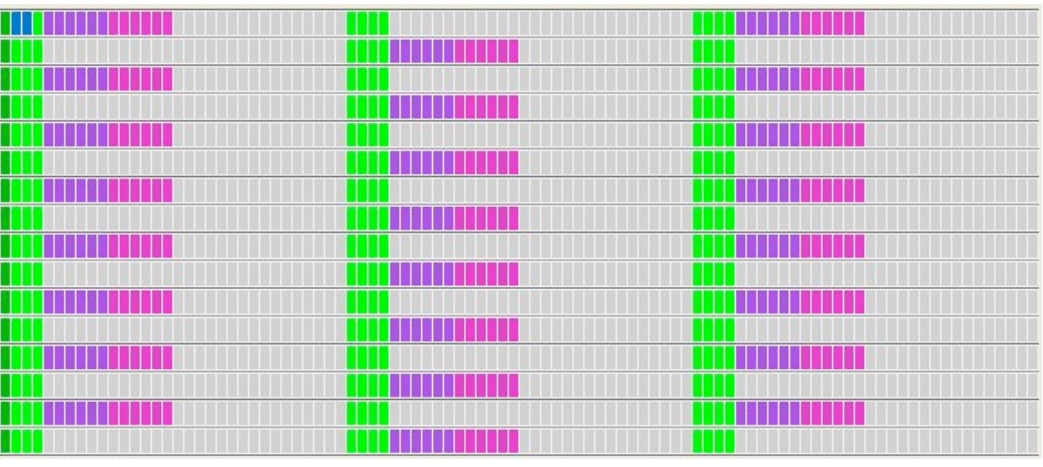

Segment repartition in 1 superframe

#### 3.6.4. Selecting the right SPDIF OUT stream

By addressing a specific register of the Generic device through SLIMbus, we can actually select which of the output streams shall go to the DAC and the SPDIF output. The bridge can have up to 4 stereo streams.

Port 2 and 3 are mapped on the stream 2 so we need to route the stream 2 to the DAC and SPDIF output.

25 CHANGE\_VALUE Src=0xFF, Dst=0x02, AM=1, BA=2, SS=0, VU=130

Loading the value 130 (VU=130) in the register address 2 (BA=2) of the Generic device is forcing the stream 2 to go to the DAC and SPDIF output. The Audio Bridge user manual gives all the details about the bit meaning of the Generic device registers.

#### 3.6.5. Never-ending streaming

Now that the data channels are defined and usable, the Traffic Generator shall keep clocking the bus for ever to allow various kind of audio tests.

This is achieved by looping some parts of the script in the hardware.

| <b>H</b> 26 | Loop Begin       | 65000                          |
|-------------|------------------|--------------------------------|
| <b>1</b> 27 | Superframe Begin | 1, SM=19, CG=9, RF=1, 12, Auto |
| 28          | Loop End         |                                |

This is looping 1 complete superframe forever. Any number bigger than 32768 (and lower than 65535) in the Repeat parameter of the Loop event will trigger a forever loop.

#### 3.7. Characterization of the audio performances of the Audio Bridge

SLIMbus is running, the Audio Bridge is configured with 2 channels. We are ready to run some audio measurements.

Obviously, in our case, we will only use the digital generator of the audio analyzer. The Audio Bridge does not have analog inputs.

The Audio Bridge as such does not have any influence on the data that are getting transmitted over SLIMbus. However, the input asynchronous sample rate converter (ASRC), when it is used, has some very minor but measurable effects.

#### 3.7.1. In-band frequency response.

Even if the ASRC is of very high quality, it is not 100% transparent. So it is possible to measure its contribution to the data loop.

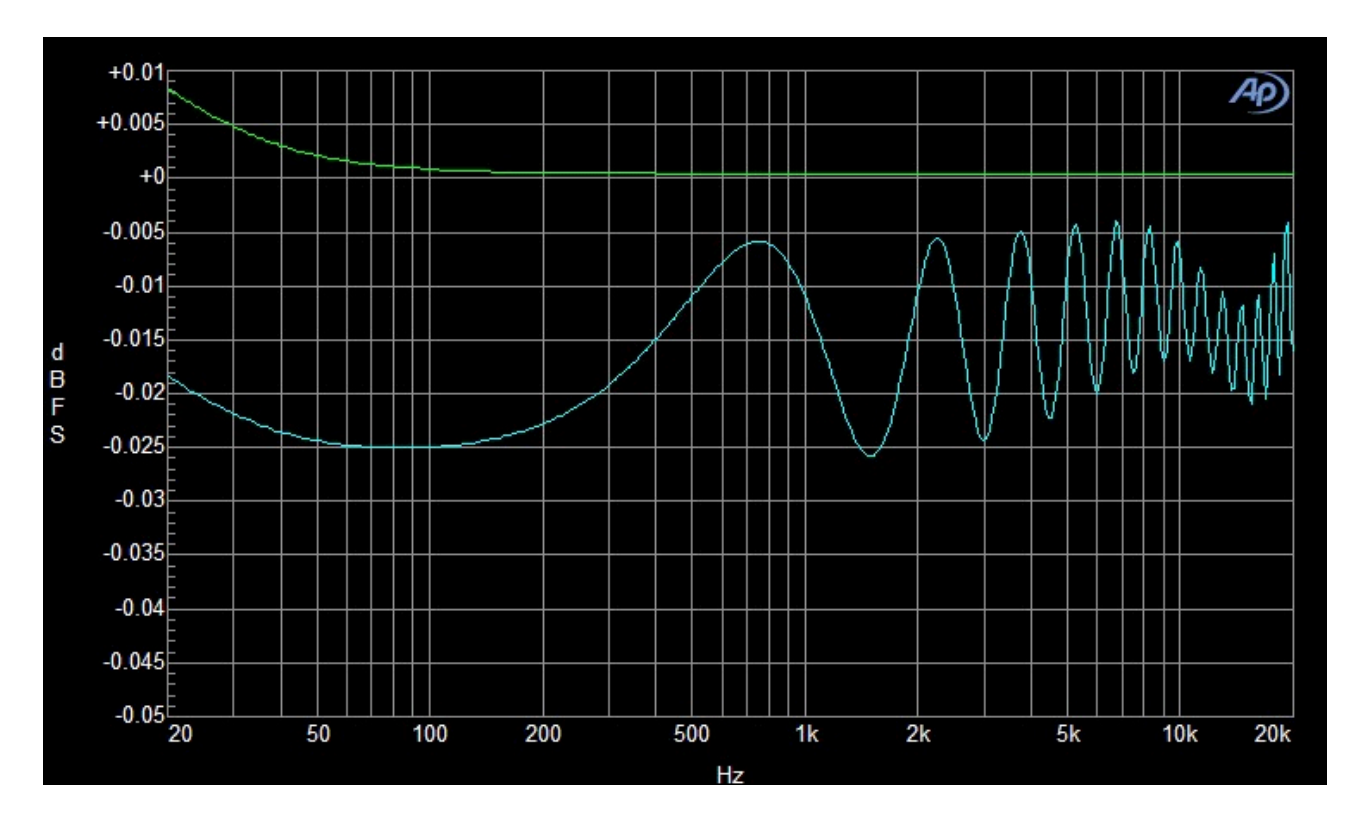

The blue curve is the contribution of the ASRC. For reference, the Audio Precision ATS2 contribution has been measured (in green). The in-band ripple introduced by the ASRC is +/- 0.01 dB. This measurement is valid for a conversion ratio equal to 1 (48k:48k).

#### 3.7.2. THD+N vs. Frequency measurements

Similarly, it is possible to characterize the THD+N contribution of the ASRC. The following measurement is valid for a conversion ratio of 1 (48k:48k).

The measured value is below -142 dB. This shall be enough not to disturb any THD+N measurements of D-to-A converters.

<u>Note:</u> These values are measured with the full signal bandwidth and with A-weighting filter. The Audio Precision test signal dithering has been disabled. When not using A-weighting and enabling the triangular dithering, the measured value is below **-137 dB**.

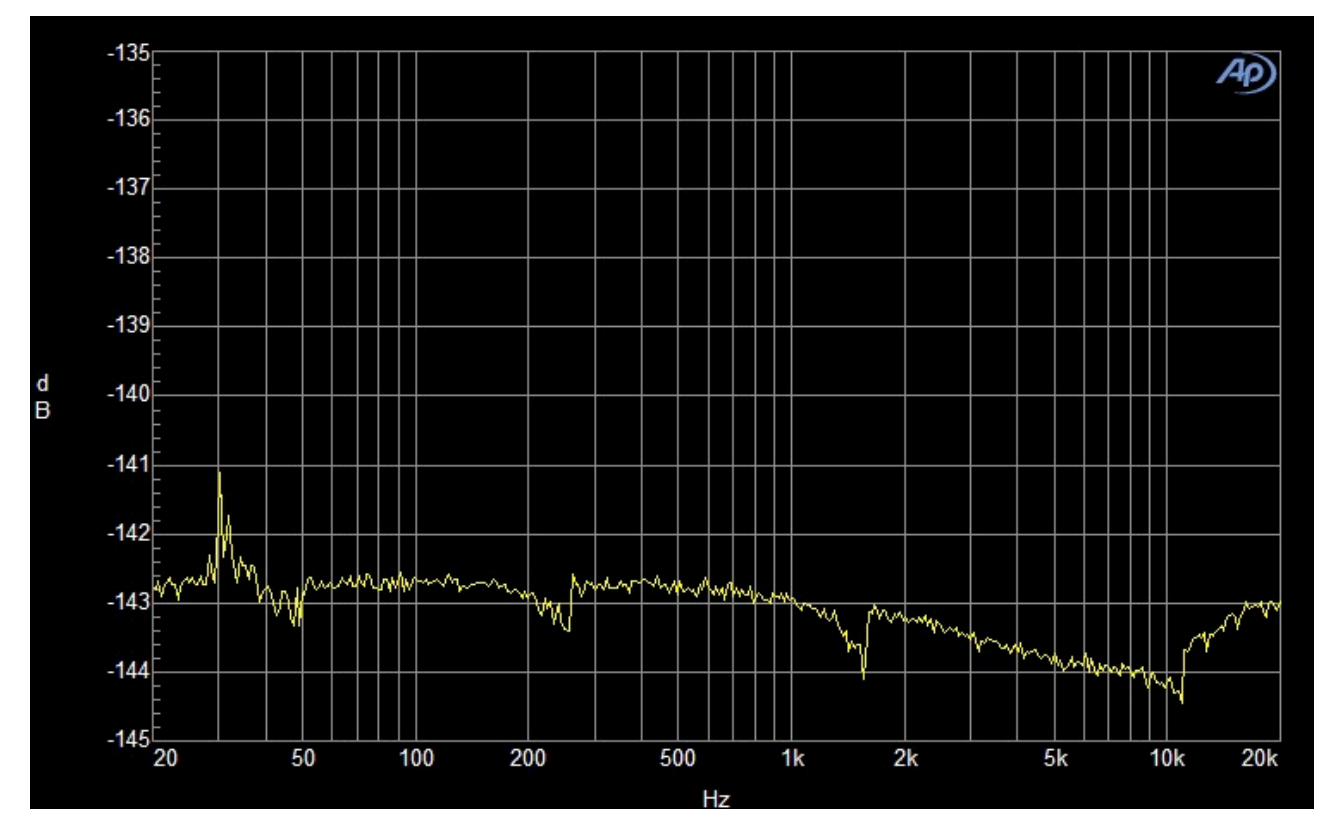

#### 3.7.3. DAC Frequency response

Some interesting measurements can be also done on the analog monitoring output of the Audio Bridge. This output can be seen as a SLIMbus D-to A component. All the measurements that can be done of the Audio Bridge DAC can also be done on any external SLIMbus audio codec. As such, it is very instructive to learn how to best use the tools.

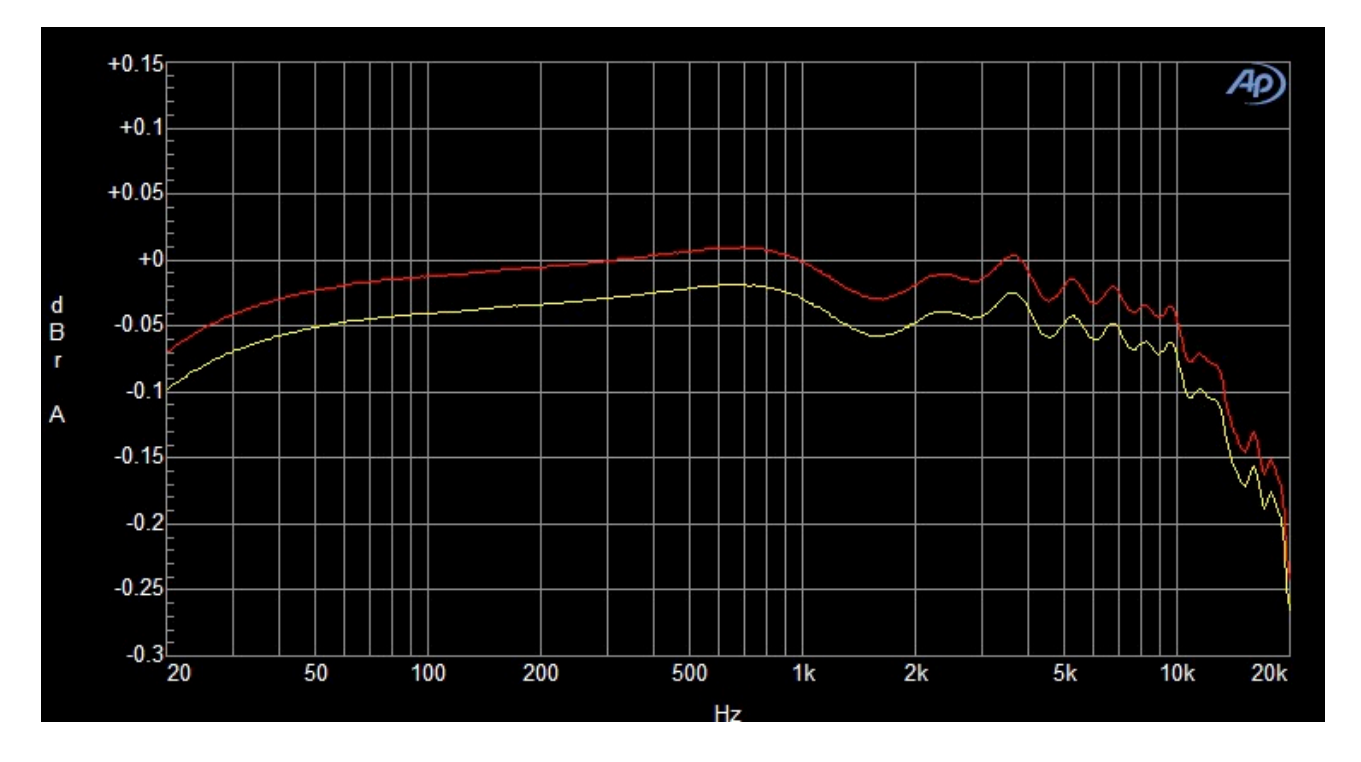

The 2 channels were measured simultaneously. We can see that there is an offset of 0.02 dB between the two analog outputs. The ripple we measure is due to the decimation filter

of the DAC, the  $1^{st}$  order HPF and the  $4^{th}$  order LPF of the analog filter, plus the contribution of the ASRC.

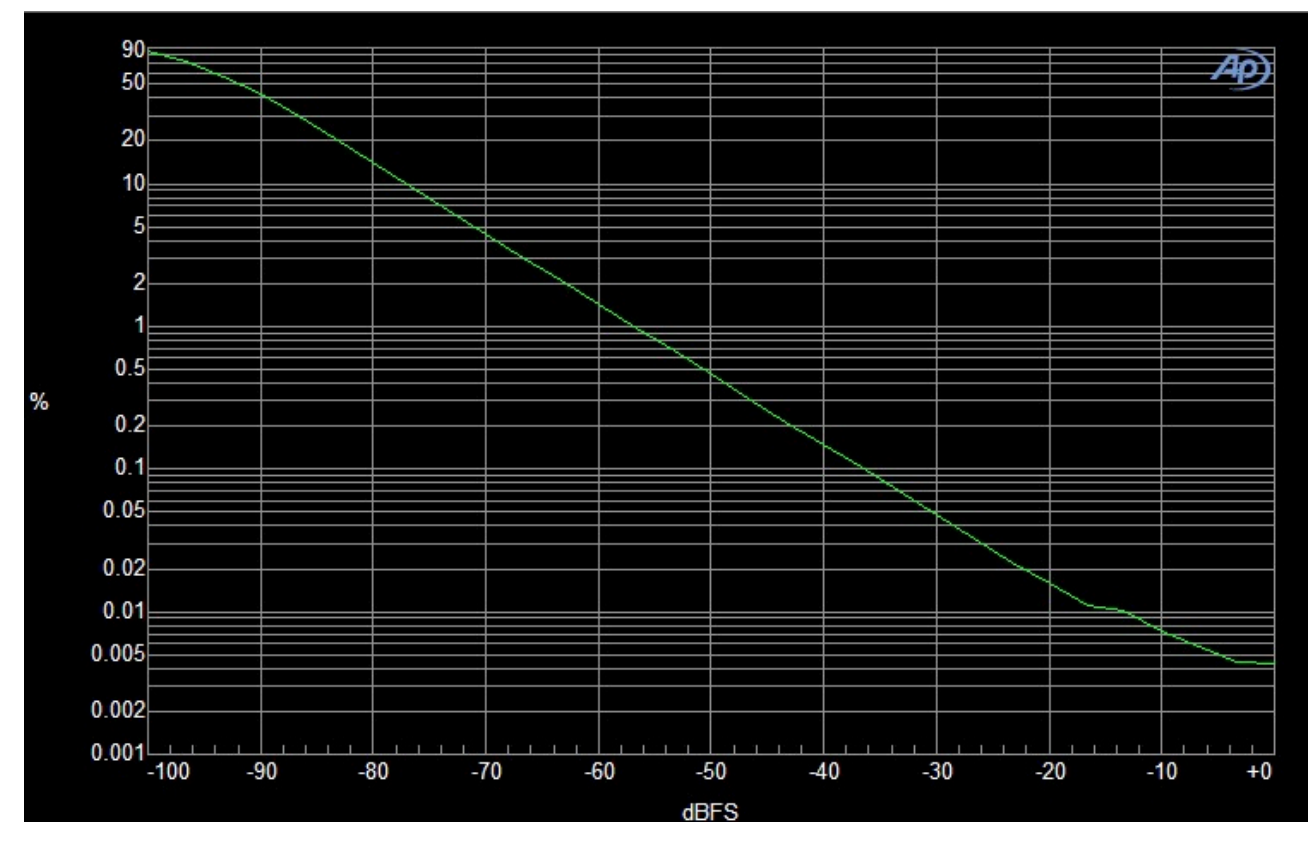

#### 3.7.4. DAC THD+N vs. Amplitude

#### 3.7.5. DAC THD+N vs. Frequency

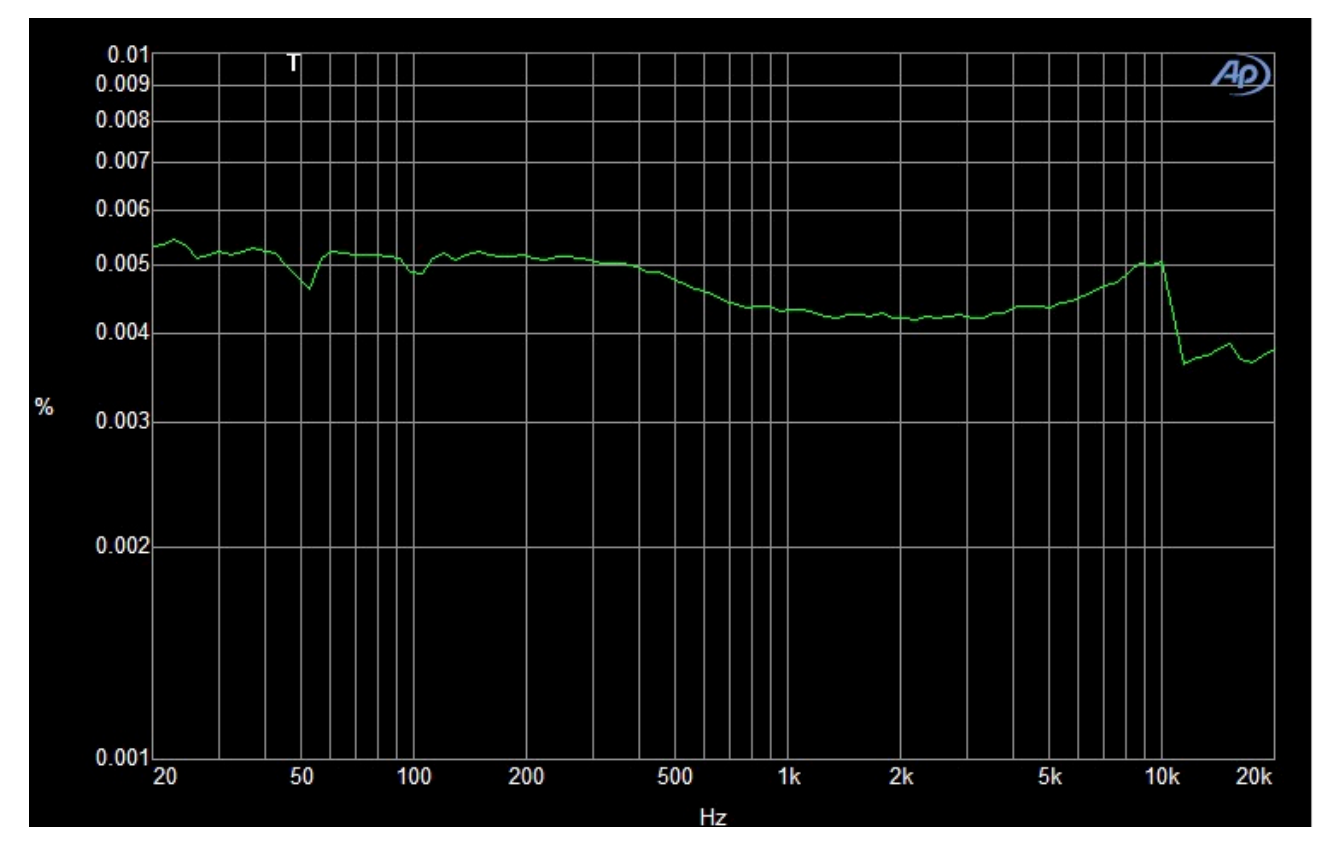

All in all, it is a pretty decent DAC implementation.

SLIMbus Audio Bridge - Validation & Experimentation - V0.9 (Draft)

#### 3.8. Modifying the script parameters

Now, we can experiment a bit on the script parameters.

#### 3.8.1. Changing the sample size

The most obvious candidate for change is the sample size. We can make it 20 bits (5 slots) or 16 bits (4 slots) by changing the **DL** value in the NEXT\_DEFINE\_CONTENT messages. We have to do it for the 2 channels if we want a stereo measurement.

The ASRC THD+N vs. Frequency performances were measured for 16, 20 and 24 bits sample/segment size. The curves are in accordance with what we can expect (about 24 dB difference between each curves).

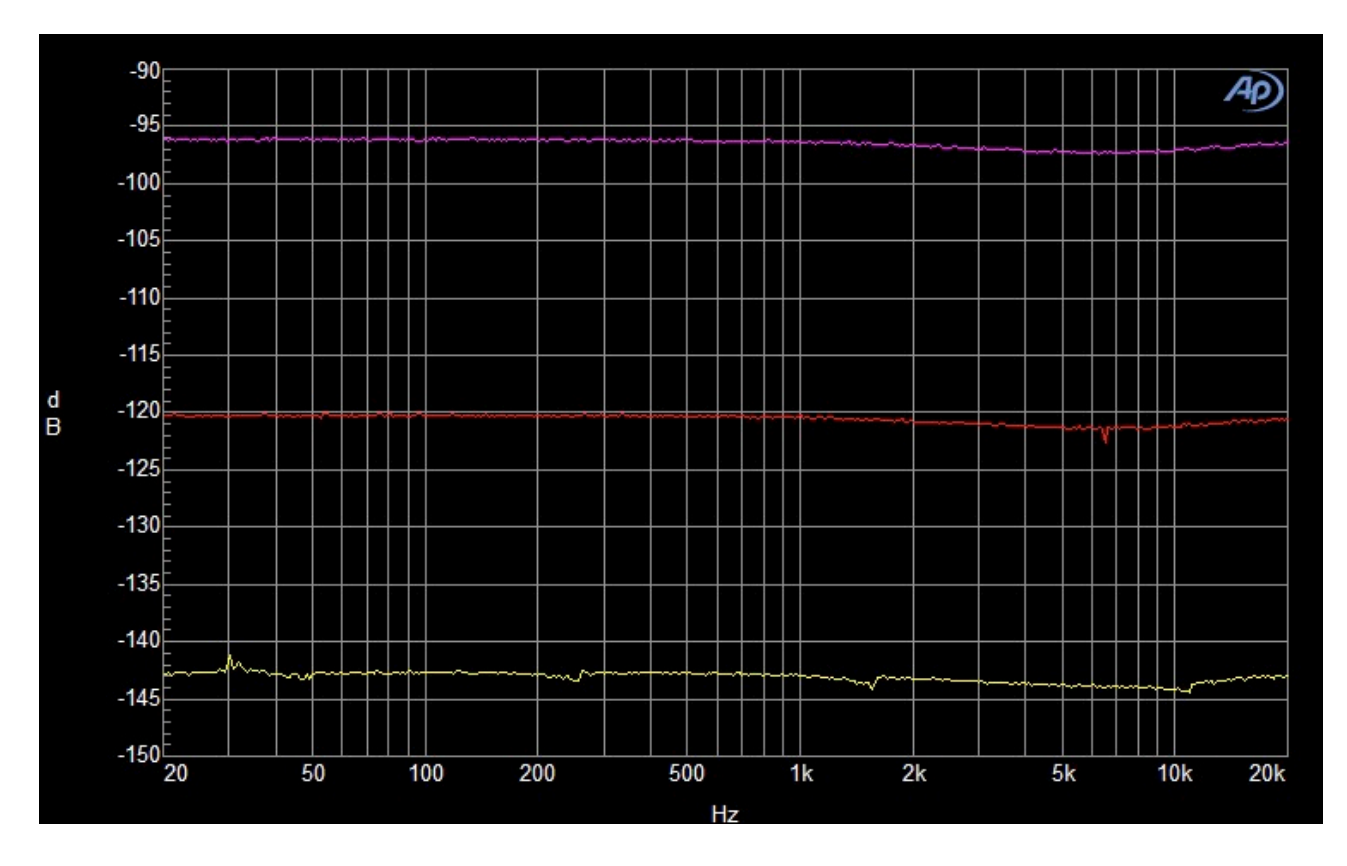

The purple curve corresponds to a sample size of 16 bits.

The red curve corresponds to a sample size of 20 bits.

The yellow curve corresponds to a sample size of 24 bits.

The measurements conditions are the same as before.

#### 3.8.2. Changing the channel rate (and sample rate)

We can modify the channel rate to have 96 kHz instead of 48 kHz.

However, this has little visible effects. It can be seen on the ASRC in-band ripple that is getting stretched.

The parameter **SD** of the NEXT\_DEFINE\_CHANNEL must be changed for both channels. Instead of 3140, channel 1 will use 3108. Channel 2 will use 3114. This is setting the channel rate to 96kHz. Rely on ScriptBuilder to compute these new values.

However, this is not sufficient to have a valid 96 kHz streaming. We also need to change the **PR** parameter in the NEXT\_DEFINE\_CONTENT messages. It will take the value 4 that corresponds to 96 kHz (PR=4).

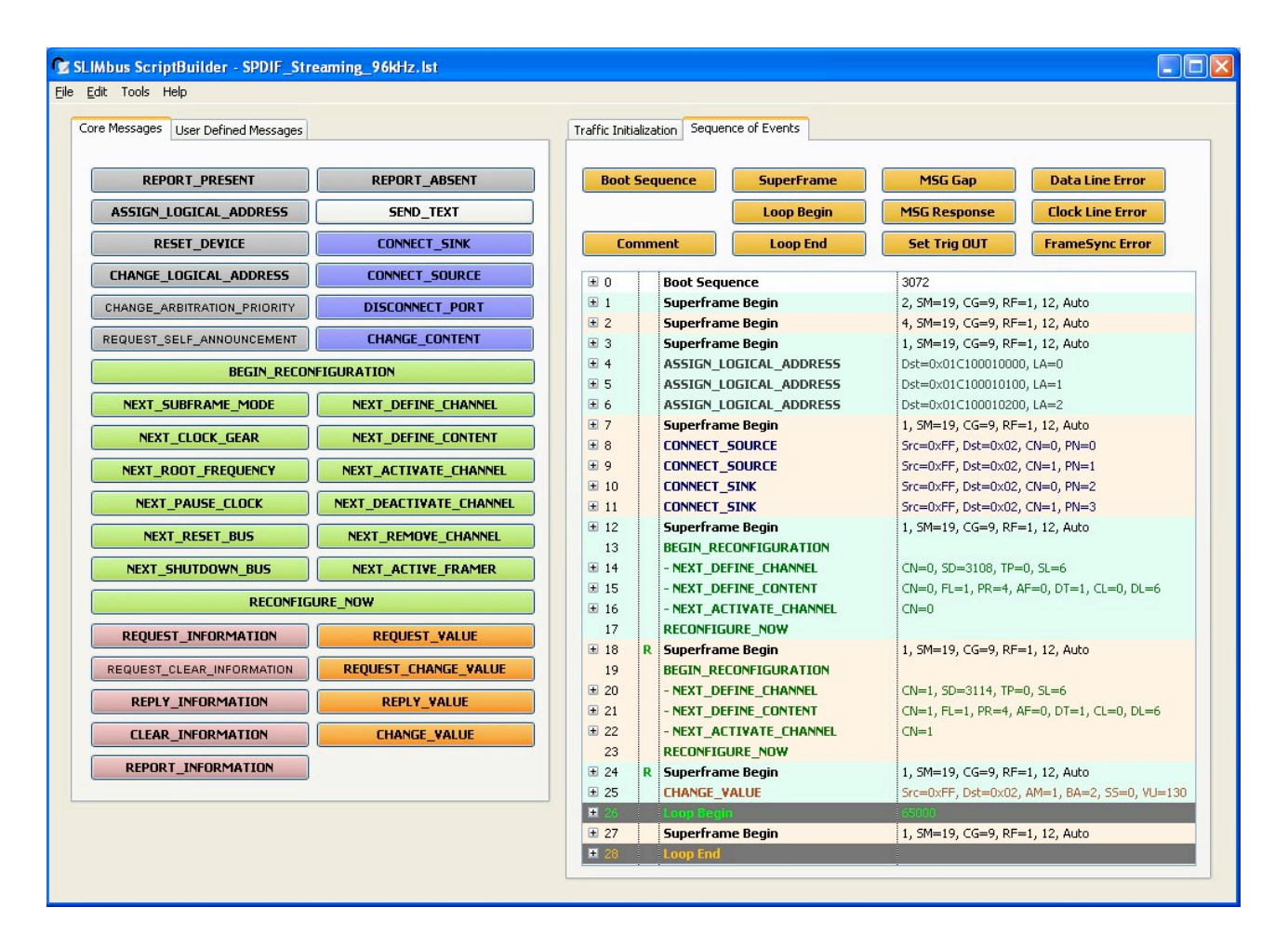

The new script is named "SPDIF\_Streaming\_96kHz.lst". When playing this modified script, the Bridge display will reflect the new channel rate.

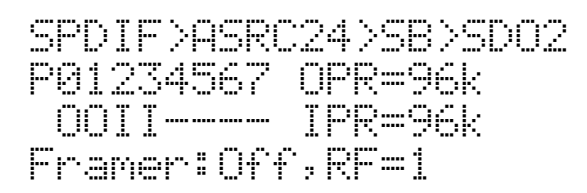

We also see that we have now twice the number of segment in a superframe.

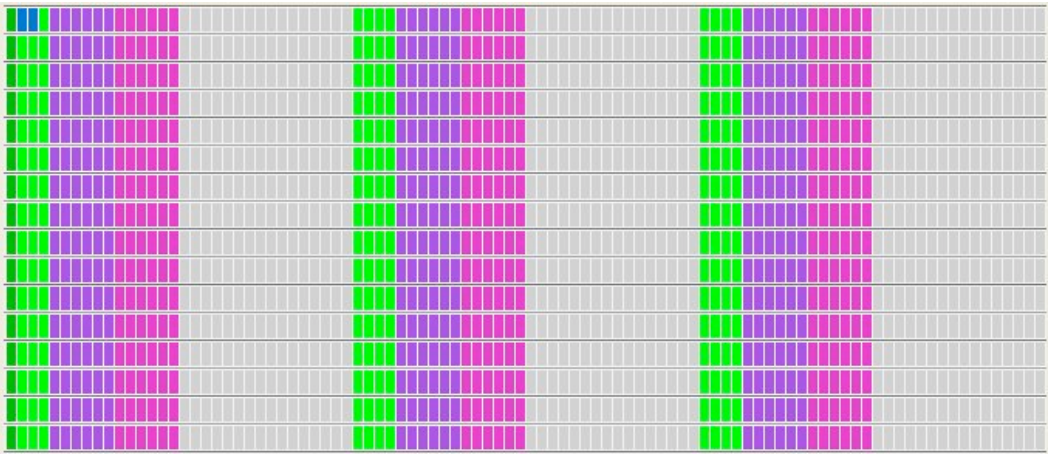

Segment repartition in 1 superframe

The green curve shows the ASRC ripple with channels running at 96 kHz and and SPDIF audio stream at 48 kHz. The blue curve is for a channel rate at 48 kHz with a SPDIF stream at 48 kHz.

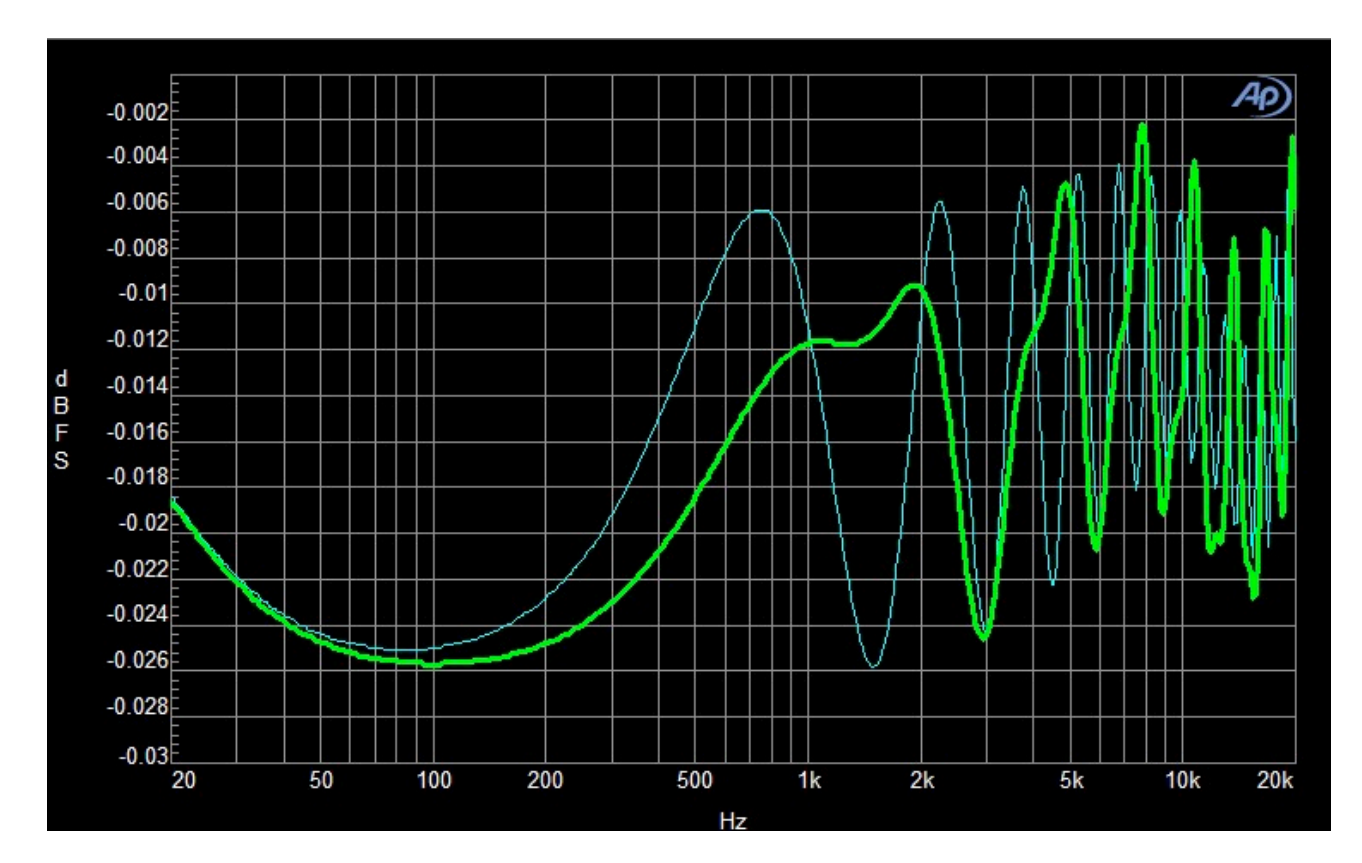

# 4. I2S IN / OUT data streaming

The tests we have been running with the SPDIF input / output can also be performed with the I2S multichannel input and output. We will mainly focus on the digital part of the tests.

#### 4.1. System Setup

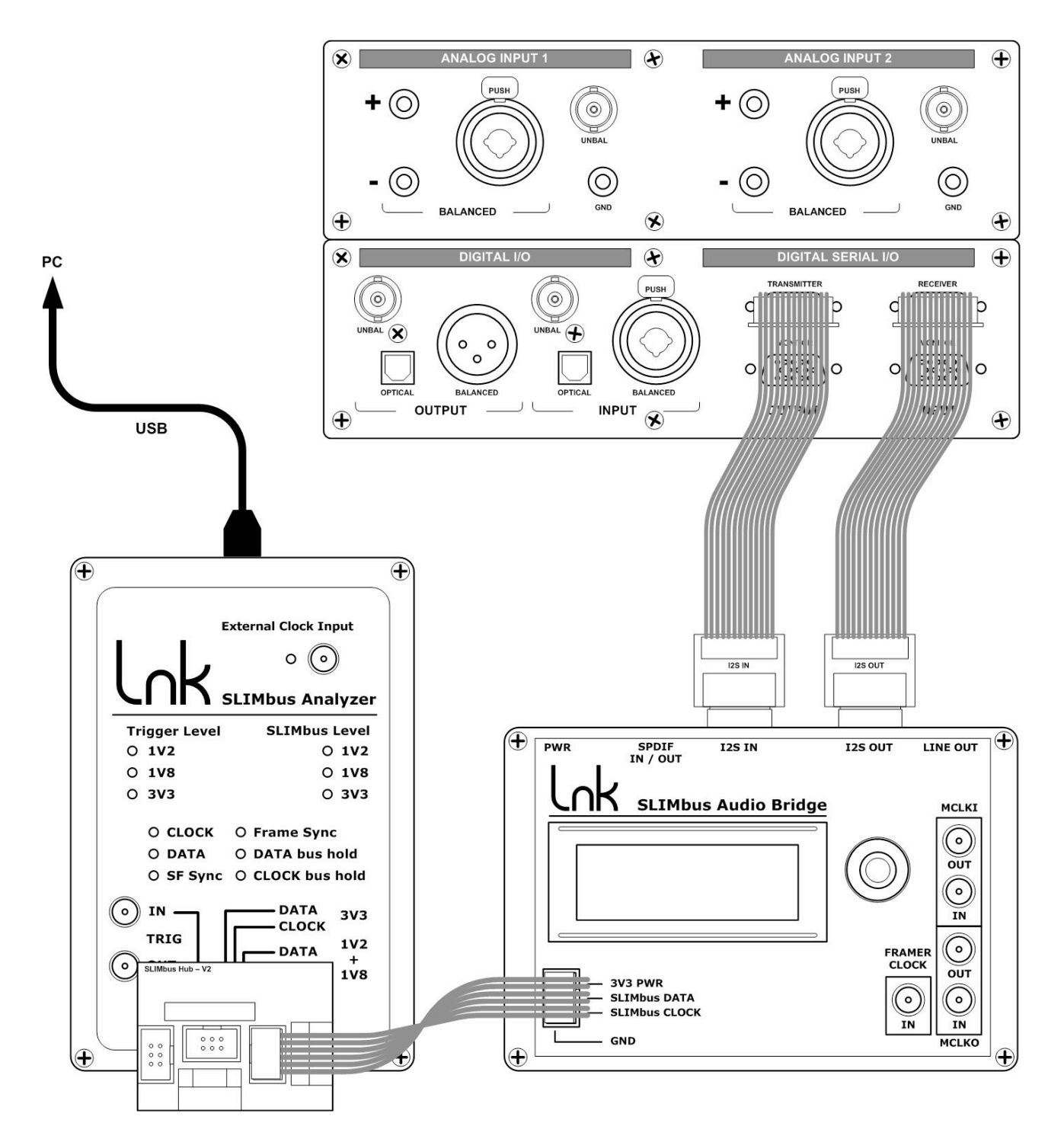

A pair of I2S cables and adapters are delivered with the bridge to ease connection to a variety of audio analyzers. However, when it is about testing I2S multichannel, the best option is to use an Audio Precision APx585 or APx525 model with the DSIO option.

There is a small difference between the I2S IN and I2S OUT cables. Do not exchange them. The streaming won't work anymore (swap of the bit clock and word clock).

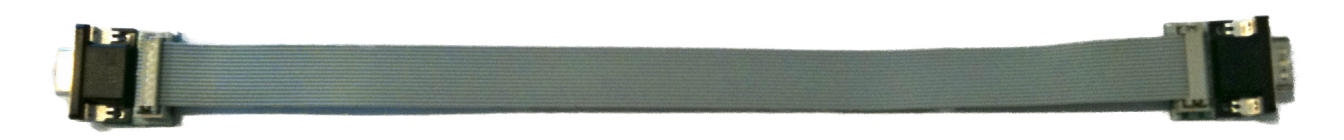

I2S cable assembly

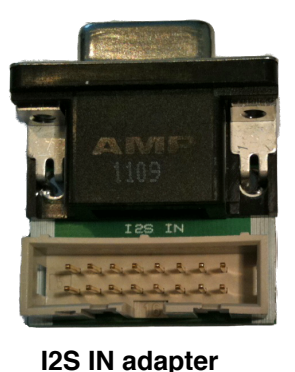

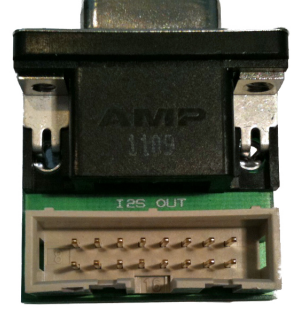

**I2S OUT adapter** 

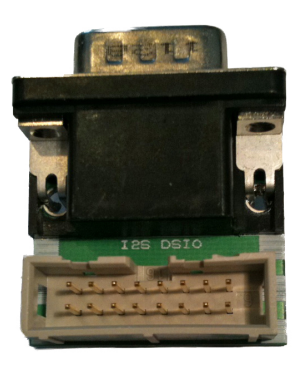

**I2S DSIO adapter** 

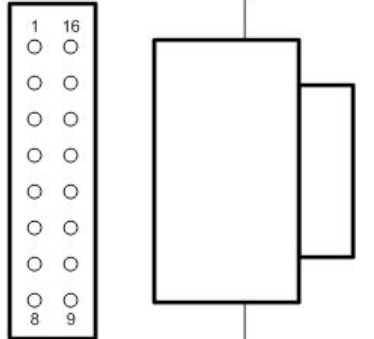

The I2S IN & OUT adapter pin assignment is as follow:

- 1 BCLKI (Bit clock at 64Fs)
- 2 MCLKI (Master clock at 128Fs or 256Fs)
- 3 GND
- 4 SDATA1 (Serial data stream 1)
- 5 SDATA2 (Serial data stream 2)
- 6 SDATA3 (Serial data stream 3)
- 7 SDATA4 (Serial data stream 4)
- 8 LRCLKI (Word or Sync clock at 1Fs)
- 9..16 GND

To test the I2S data paths, we will use the fact that one I2S stream carries two audio streams. Therefore, it is sufficient to feed only one audio channel in the I2S stream to verify that the signal goes through.

#### 4.2. Audio Bridge configuration

The bridge configuration is the same as for the previous test. Just make sure that the I2S input ASRC is enabled.

```
The I2S IN Asynchronous Sample Rate
Converter must be activated
```

#### 4.3. Audio Analyzer configuration

The configuration shown is valid for an Audio Precision APx585 analyzer. However, the settings are applicable for all kind of tools.

In the main software panel, the output configuration shall be set to "**Digital Serial**". This is selecting the I2S multichannel interface.

| Connector:    | Digital Serial 🛛 💙  | Settings |
|---------------|---------------------|----------|
| onfiguration: | Serial Transmitter  | ]        |
|               | Transmitter Outputs | n i      |

Access the settings to define the properties of the digital serial bit stream. The data format is "**Left Justified**", the word width is 32 bits and the bit depth is 24 bits. Multiple data line output must be selected (not TDM).

| onfiguration:                                              | Serial Transmitter                                                                          |                                                                                                    | Open S                                      | ave                                                                                                    |
|------------------------------------------------------------|---------------------------------------------------------------------------------------------|----------------------------------------------------------------------------------------------------|---------------------------------------------|----------------------------------------------------------------------------------------------------|
| Audio<br>Channels:<br>Format:<br>Word Width:<br>Bit Depth: | 8<br>Single Data Line (TDM)<br>Multiple Data Lines<br>Left Justified<br>22<br>Enable Dither | Clocks<br>Bit & Frame Dir:<br>Frame Clk Rate:<br>MClk Output:<br>MClk/FClk Ratio:<br>Master Clk Rate: | Out 48.0000 kHz  On Invert 256  12.2880 MHz | Bit Clock Edge Sync<br>Outs: Rising Edge V<br>Ins: Rising Edge V<br>Logic Level: 3.3V V<br>Transmitter Outputs |
| Bitclk                                                     |                                                                                             | Chi                                                                                                   | مممم                                        |                                                                                                    |

The Bit and Frame clock direction are set to Out. The Bit Clock Edge Sync is set on the Rising Edge. The signaling logic level is set on 3.3 Volts.

In the main software panel, the input configuration shall be set to "**Digital Serial**". This is selecting the I2S multichannel interface.

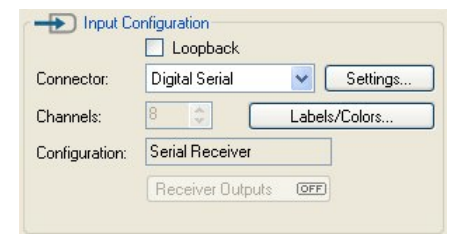

Access the settings to define the properties of the digital serial bit stream. The data format is "**Left Justified**", the word width is 32 bits and the bit depth is 24 bits. Multiple data line output must be selected (not TDM). The Bit and Frame clock direction are set to Out. The Bit Clock Edge Sync is set on the Rising Edge.

| oninguration.                     | Serial Receiver          |                    | Open     | Save          |             |
|-----------------------------------|--------------------------|--------------------|----------|---------------|-------------|
| Audio                             |                          | Clocks             |          | Bit Clock Edg | e Sync      |
| Channels:                         | 8 💌                      | Bit & Frame Dir:   | In       | Outs: Risi    | ng Edge 💦   |
|                                   | ○ Single Data Line (TDM) | Master Clk Source: | External | Ins: Risi     | ng Edge 📘   |
| _                                 | Multiple Data Lines      |                    |          | Logic Level:  | 3.3 V       |
| Format:                           | Left Justified           |                    |          | Receiver Ou   | itputs (OFF |
| Word Width:                       | 32                       |                    |          | Audio Couplin | g           |
| Bit Depth:                        | 24                       |                    |          | OA 💿          | O DC        |
| Bitclk ↓LJL<br>Frame ↓<br>Data1 ↓ |                          | Ch1                | mmm      |               |             |
|                                   |                          |                    |          |               | >           |

The signaling logic level is set on 3.3 Volts.

The Transmitter outputs and the Signal Generator must be "On".

| 💯 LnK.approjx - APx500 v2.8 SP1                       |                                      |                                                                      |  |  |  |  |
|-------------------------------------------------------|--------------------------------------|----------------------------------------------------------------------|--|--|--|--|
| File Edit View Measurements Project Tools Window Help |                                      |                                                                      |  |  |  |  |
|                                                       |                                      |                                                                      |  |  |  |  |
| 40                                                    | Signal Path Setup                    | Audio Precision APx500                                               |  |  |  |  |
| Hide                                                  | Output Configuration                 |                                                                      |  |  |  |  |
| ₩ <u>₩</u> ×I&&@I#                                    | Connector: Digital Serial 😪 Settings | 0 0 0 0 0 0 0 0 0 0 0 0                                              |  |  |  |  |
| □ □ LnK<br>□ □ □ □ □ □ □ □ □ □ □ □ □ □ □ □ □ □ □      | Configuration: Serial Transmitter    |                                                                      |  |  |  |  |
| 🔽 🗖 Signal Path Setup                                 | Transmitter Outputs                  | 202000                                                               |  |  |  |  |
|                                                       |                                      |                                                                      |  |  |  |  |
| Level and Gain                                        | Loopback                             | - A - C                                                              |  |  |  |  |
| Frequency Response                                    | Connector: Digital Serial 💟 Settings |                                                                      |  |  |  |  |
| ⊕                                                     | Channels: 8 😒 Labels/Colors          | TUT                                                                  |  |  |  |  |
| Interchannel Phase                                    | Configuration: Serial Receiver       | Signal Generator<br>Output Device Under Test I Input                 |  |  |  |  |
| Add Measurement                                       | Receiver Outputs OFF                 |                                                                      |  |  |  |  |
| Report                                                |                                      | 🖶 📬 📚 🔍 🎛 📭   📰 🖾 🕶 🔐   Unit dBFS 🔹 🗹 Undock                         |  |  |  |  |
|                                                       | Device Under Test Settings           | RMS Level                                                            |  |  |  |  |
|                                                       | Delay: 0.000 s                       | Ch1 40 - 1 818 dPES                                                  |  |  |  |  |
| Monitors                                              | 🚝 Back Switcher Settings             |                                                                      |  |  |  |  |
|                                                       | Verify Connections                   |                                                                      |  |  |  |  |
| Scope (Signal)                                        | Generator On                         | Ch3                                                                  |  |  |  |  |
| +3                                                    | Waveform: Sine 🗸                     | Ch4                                                                  |  |  |  |  |
|                                                       | Level: -20.000 dBFS V                | Ch5 -1.773 dBFS                                                      |  |  |  |  |
|                                                       | Frequency: 1.00000 kHz               | Ch6 -1.718 dBFS                                                      |  |  |  |  |
| -1 - the second second second second                  | Test Channels All Channels           | Ch7 -1.730 dBFS                                                      |  |  |  |  |
| 2 -5                                                  |                                      | Ch8                                                                  |  |  |  |  |
| -3                                                    |                                      | -80 -60 -40 -20 0                                                    |  |  |  |  |
| U 10m 20m 30m 40m 50m<br>Time(s)                      |                                      | Kms Level (dBF-5)                                                    |  |  |  |  |
|                                                       |                                      | Output: Serial 8 Ch 48.0000 kHz Input: Serial 8 Ch PCM 48.0000 kHz 🔢 |  |  |  |  |

At that stage, the audio analyzer is outputting sine waves on all 8 channels of the Digital Serial interface.

#### 4.4. Traffic Generator configuration

Launch the SLIMbus Protocol Analyzer application. Launch the ScriptBuilder application. Load the script "I2S\_Streaming.Ist" in ScriptBuilder.

| t Tools Help                   |                         |                          | _             |                  |                                |                        |
|--------------------------------|-------------------------|--------------------------|---------------|------------------|--------------------------------|------------------------|
| Messages User Defined Messages |                         | Traffic Initi            | alization Seq | uence of Events  |                                |                        |
|                                |                         |                          | _             |                  |                                |                        |
| REPORT_PRESENT                 | REPORT_ABSENT           | Boot Sequence SuperFrame |               | SuperFrame       | MSG Gap                        | Data Line Error        |
| ASSIGN_LOGICAL_ADDRESS         | SEND_TEXT               |                          |               | Loop Begin       | MSG Response                   | Clock Line Error       |
| RESET_DEVICE                   | CONNECT_SINK            | Co                       | mment         | Loop End         | Set Trig OUT                   | FrameSync Error        |
| CHANGE_LOGICAL_ADDRESS         | CONNECT_SOURCE          | <b>±</b> 0               | Boot Se       | quence           | 3072                           |                        |
| CHANGE ABBITRATION PRIORITY    | DISCONNECT PORT         | ± 1                      | Superfr       | ame Begin        | 2, SM=19, CG=9, RF=1, 12, Auto |                        |
|                                |                         | ± 2                      | Superfr       | ame Begin        | 4, SM=19, CG=9, RF=1, 12, Auto |                        |
| REQUEST_SELF_ANNOUNCEMENT      | CHANGE_CONTENT          | ± 3                      | Superfr       | ame Begin        | 1, SM=19, CG=9, RF=1, 12, Auto |                        |
| BEGIN RECONFIGURATION          |                         | ± 4                      | ASSIGN        | LOGICAL_ADDRESS  | Dst=0x01C100010000, LA=0       |                        |
|                                |                         | ⊞ 5                      | ASSIGN        | _LOGICAL_ADDRESS | Dst=0x01C10001010              | 00, LA=1               |
| NEXT_SUBFRAME_MODE             | NEXT_DEFINE_CHANNEL     | ± 6                      | ASSIGN        | LOGICAL_ADDRESS  | Dst=0x01C10001020              | 00, LA=2               |
| NEXT CLOCK GEAR                | NEXT DEFINE CONTENT     | ± 7                      | Superfr       | ame Begin        | 1, SM=19, CG=9, RF             | ==1, 12, Auto          |
| ) [                            |                         | ± 8                      | CONNEC        | T_SOURCE         | Src=0xFF, Dst=0x02             | 2, CN=0, PN=0          |
| NEXT_ROOT_FREQUENCY            | NEXT_ACTIVATE_CHANNEL   | ± 9                      | CONNEC        | T_SOURCE         | Src=0xFF, Dst=0x02             | 2, CN=1, PN=2          |
|                                | NEXT DEACTIVATE CHANNEL | ± 10                     | CONNEC        |                  | Src=UXFF, Dst=UXU2             | CN=U, PN=I             |
|                                |                         | E 12                     | Superfr       | ame Begin        | 1 SM-19 CC-9 PF                | -1 12 Auto             |
| NEXT_RESET_BUS                 | NEXT_REMOVE_CHANNEL     | 13                       | BEGIN         | RECONFIGURATION  | 1, 511–19, 63–9, 10            | -1, 12, H000           |
| NEXT SHUTDOWN BUS              | NEXT ACTIVE FRAMER      | ± 14                     | - NEXT        | DEFINE CHANNEL   | CN=0, SD=3140, TP              | =0, SL=6               |
|                                |                         | <b>⊞</b> 15              | - NEXT        | DEFINE_CONTENT   | CN=0, FL=1, PR=3,              | AF=0, DT=1, CL=0, DL=6 |
| RECONFIGURE_NOW                |                         | <b>±</b> 16              | - NEXT_       | ACTIVATE_CHANNEL | CN=0                           |                        |
| REQUEST INFORMATION            | REQUEST VALUE           | 17                       | RECONF        | IGURE_NOW        |                                |                        |
|                                | integersi _ inter       | ± 18                     | R Superfr     | ame Begin        | 1, SM=19, CG=9, RF             | =1, 12, Auto           |
| REQUEST_CLEAR_INFORMATION      | REQUEST_CHANGE_VALUE    | 19                       | BEGIN_        | RECONFIGURATION  |                                |                        |
| REPLY INFORMATION              | REPLY VALUE             | ± 20                     | - NEXT_       | DEFINE_CHANNEL   | CN=1, SD=3146, TP              | =0, SL=6               |
|                                |                         | ± 21                     | - NEXT_       | DEFINE_CONTENT   | CN=1, FL=1, PR=3,              | AF=0, DT=1, CL=0, DL=6 |
| CLEAR_INFORMATION              | CHANGE_VALUE            | ± 22                     | - NEXT_       | ACTIVATE_CHANNEL | CN=1                           |                        |
| REPORT INFORMATION             |                         | 23                       | RECONF        | IGURE_NUW        | 1 SM-10 CC 0 DS                | -1 12 Auto             |
|                                |                         | ± 24                     | K Superfr     | ame begin<br>dip | 1, SM=19, CG=9, RF             | -=1, 12, AUCO          |
|                                |                         | <b>H</b> 26              | Superfr       | ame Begin        | 1 SM-19 CC-9 PF                | -1 12 Auto             |
|                                |                         | 20                       | Jupern        | ane begin        | 1, 54-19, 63-9, 14             | -1, 12, Hoto           |

Push the script to the Traffic Generator by either hitting Ctrl+T or by going into the menu "File / Send Script To Traffic Generator Ctrl+T".

In the Protocol Analyzer main window:

- Click the "MSG" view button
- Click on the "MSG only" tick box
- Click on the "LiveView" button
- Click on the "PLAY" button

**Note:** When the test is finished, stop the Traffic Generator and Protocol Analyzer recording by clicking on the "STOP" buttons

The script is transmitted on SLIMbus and configures the Audio Bridge to establish audio streaming. 2 data channels are created. On the bridge display main page, the following shall appear

I2S >ASRC24>SB>SDO2 P01234567 OPR=48k 1010---- IPR=48k Framer: Off. RF=1

#### 4.5. Data path

The script has created the following data paths:

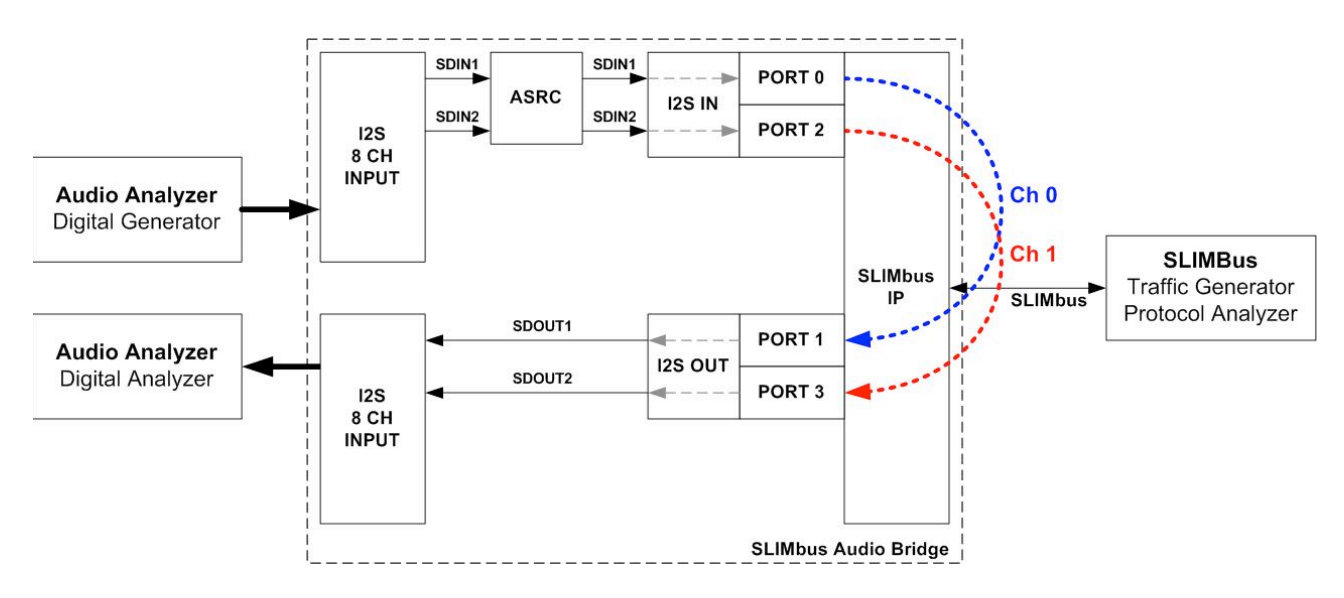

Channel 0 is linking Port 0 (source) to Port 1 (sink). The Samples are 24bits @ 48 kHz. Channel 1 is linking Port 2 (source) to Port 3 (sink). The Samples are 24bits @ 48 kHz. The ASRC is configured to output 24 bit samples (meaning of "ASRC24").

Port 0 will take the data of the SDIN1 stream, channel B. Port 2 will take the data of the SDIN2 stream, channel B. Port 1 will put the data in the SDOUT1 stream, channel A. Port 3 will put the data in the SDOUT2 stream, channel A.

Note: This script is valid for both 4 ports and 8 ports bridges.

#### 4.6. Script file analysis

This script is very similar to the SPDIF script in its structure. The only difference is in the port to channel assignment. Compare the CONNECT\_SINK and CONNECT\_SOURCE message parameters to understand well the differences.

#### 4.7. Characterization of the audio performances of the Audio Bridge

SLIMbus is running, the Audio Bridge is configured with 2 channels. We are ready to run some audio measurements.

The Audio Bridge as such does not have any influence on the data that are getting transmitted over SLIMbus. However, the asynchronous sample rate converter (ASRC) of the I2S input interface, when it is used, has some very minor but measurable effects.

#### 4.7.1. In-band frequency response.

Even if the ASRC is of very high quality, it is not 100% transparent. So it is possible to measure its contribution to the data loop.

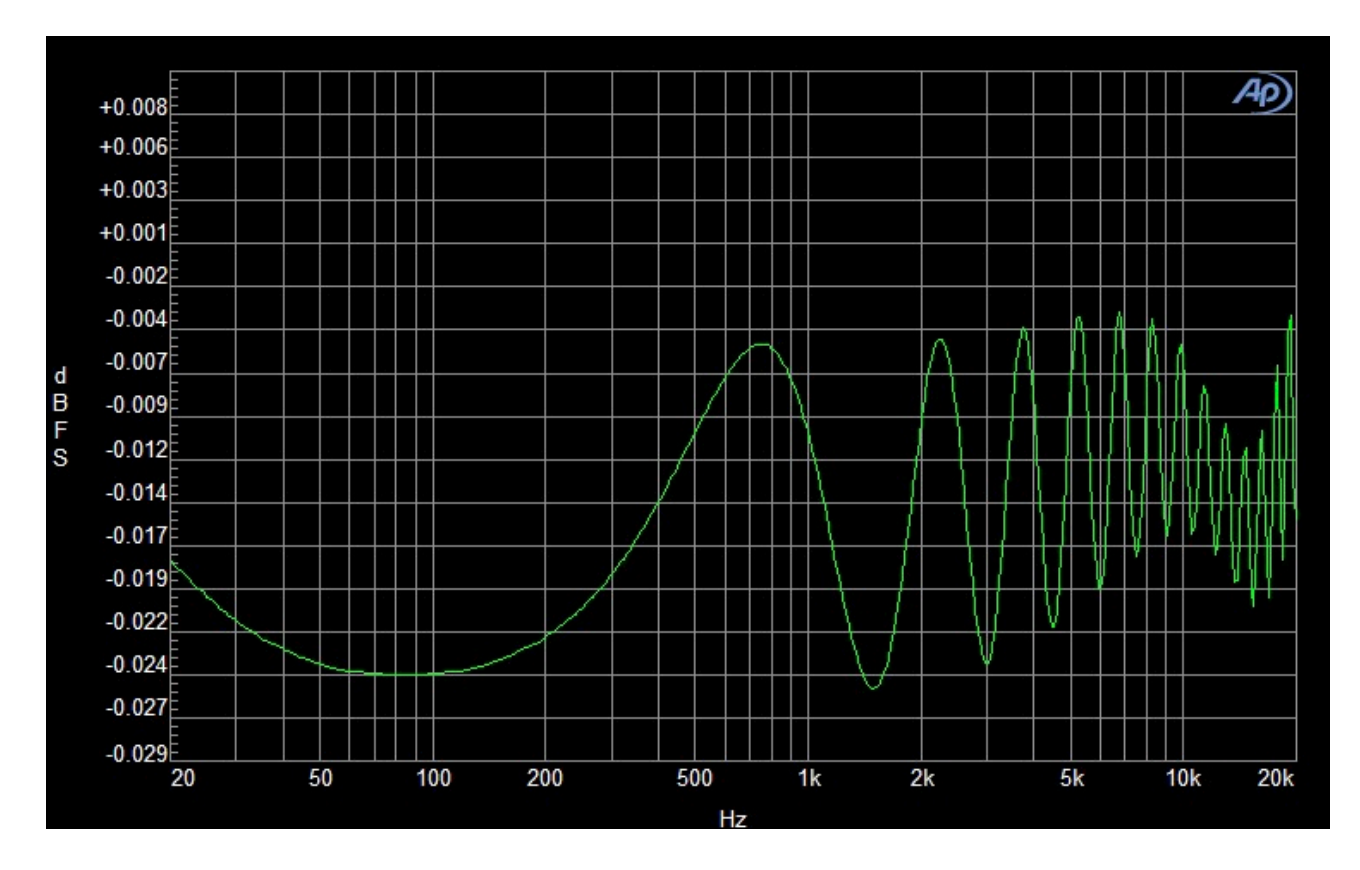

The in-band ripple introduced by the ASRC is +/- 0.01 dB. This measurement is valid for a conversion ratio equal to 1 (48k:48k).

#### 4.7.2. THD+N vs. Frequency measurements

Similarly, it is possible to characterize the THD+N contribution of the ASRC. The following measurement is valid for a conversion ratio of 1 (48k:48k).

The measured value is below -128 dB. This shall be enough not to disturb any THD+N measurements of D-to-A converters.

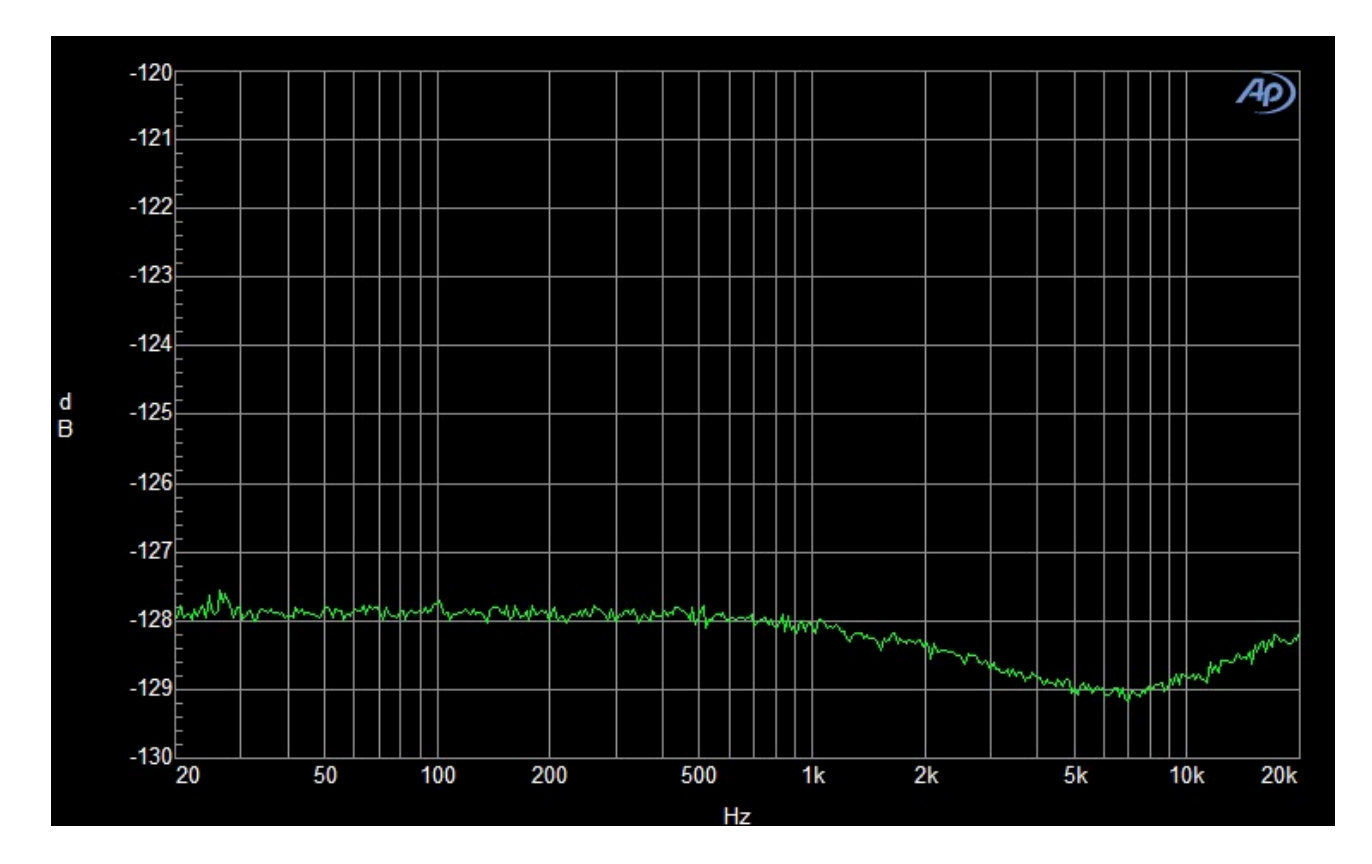

The ASRC used on the I2S input is a bit less performant (about 12 dB) in THD+N and dynamic range than the one used on the SPDIF input.

#### 4.8. Modifying the script to add 2 more channels

To validate an 8 ports Audio Bridge, we need to test the streams SDIN3, SDIN4, SDOUT3 and SDOUT4. This can be done by adding two new channels and duplicating the data port connection scheme.

The data paths will be as follow:

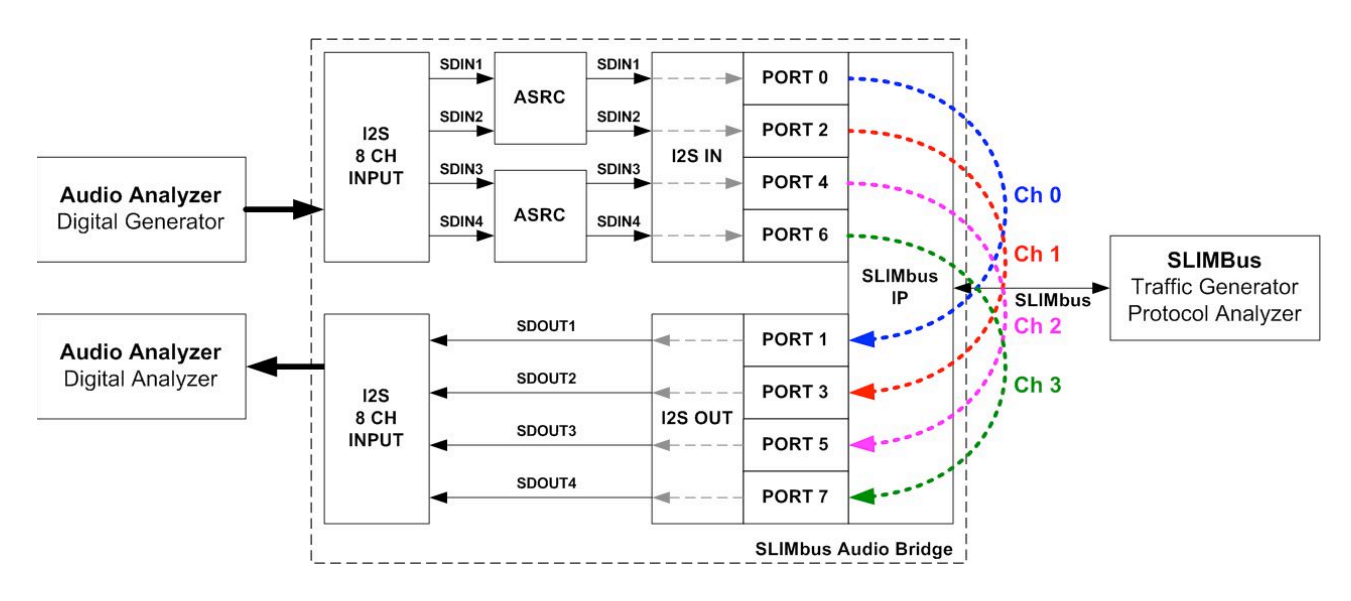

To create 2 new channels, we must make sure that they will fit in the available bandwidth and that they will not conflict with the existing channels. The current bandwidth allocation is as follow:

Channel 0 segments are drawn in purple. Channel 1 segments are drawn in pink. As we want 2 more channels at 48 kHz (like the two existing ones), the available bandwidth is shown by the grey slots in between 2 consecutive segments of channel 0. We need 2 x 6 slots and we have 8 + 20 = 28 slots free. No problem of bandwidth, then.

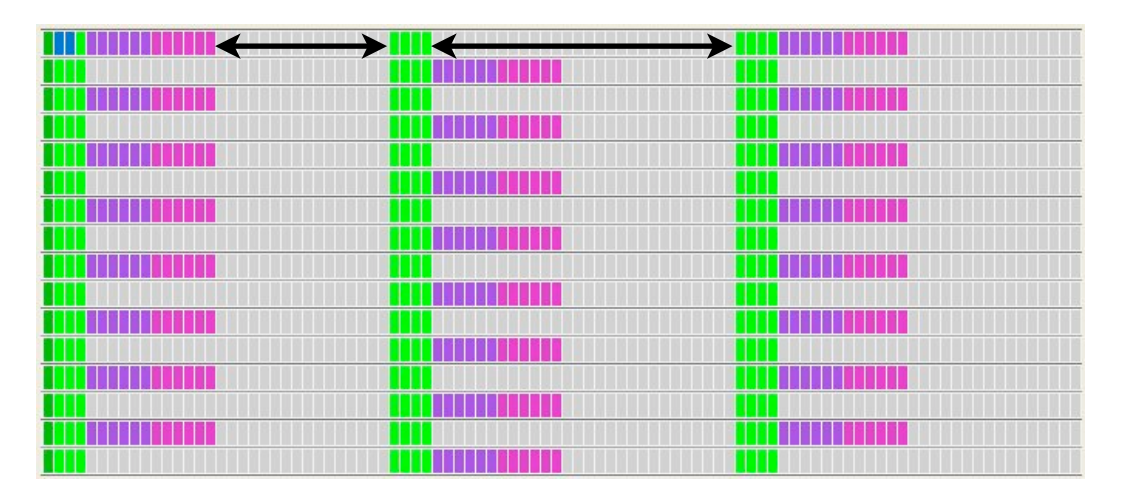

We will place channel 2 and channel 3 besides channel 1. Channel 2 will have an offset equal to 16 and channel 3 will have an offset equal to 22. All other parameters of the messages required to create a data channel will remain the same.

After execution of the modified script, the channel bandwidth allocation will be:

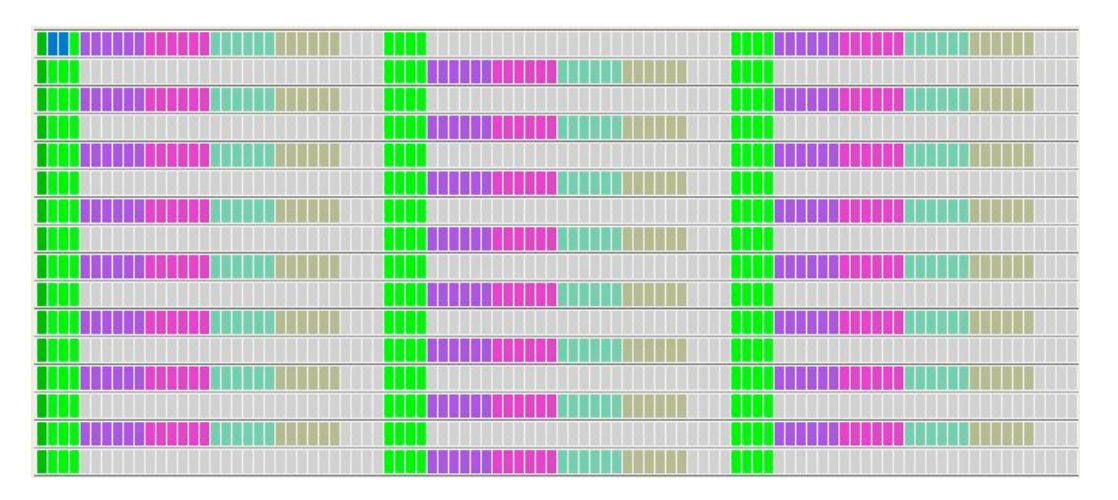

Channel 2 segments are drawn in blue and channel 3 segments are drawn in kaki.

The bridge display will show the following port assignments:

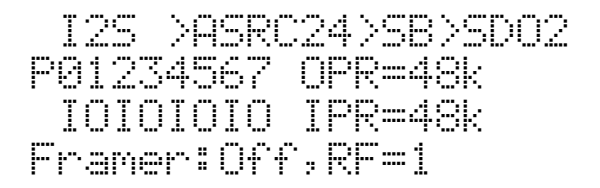

The script windows shows clearly the 2 new channels and the new port assignment. The new script name is "I2S\_Streaming\_8P.Ist".

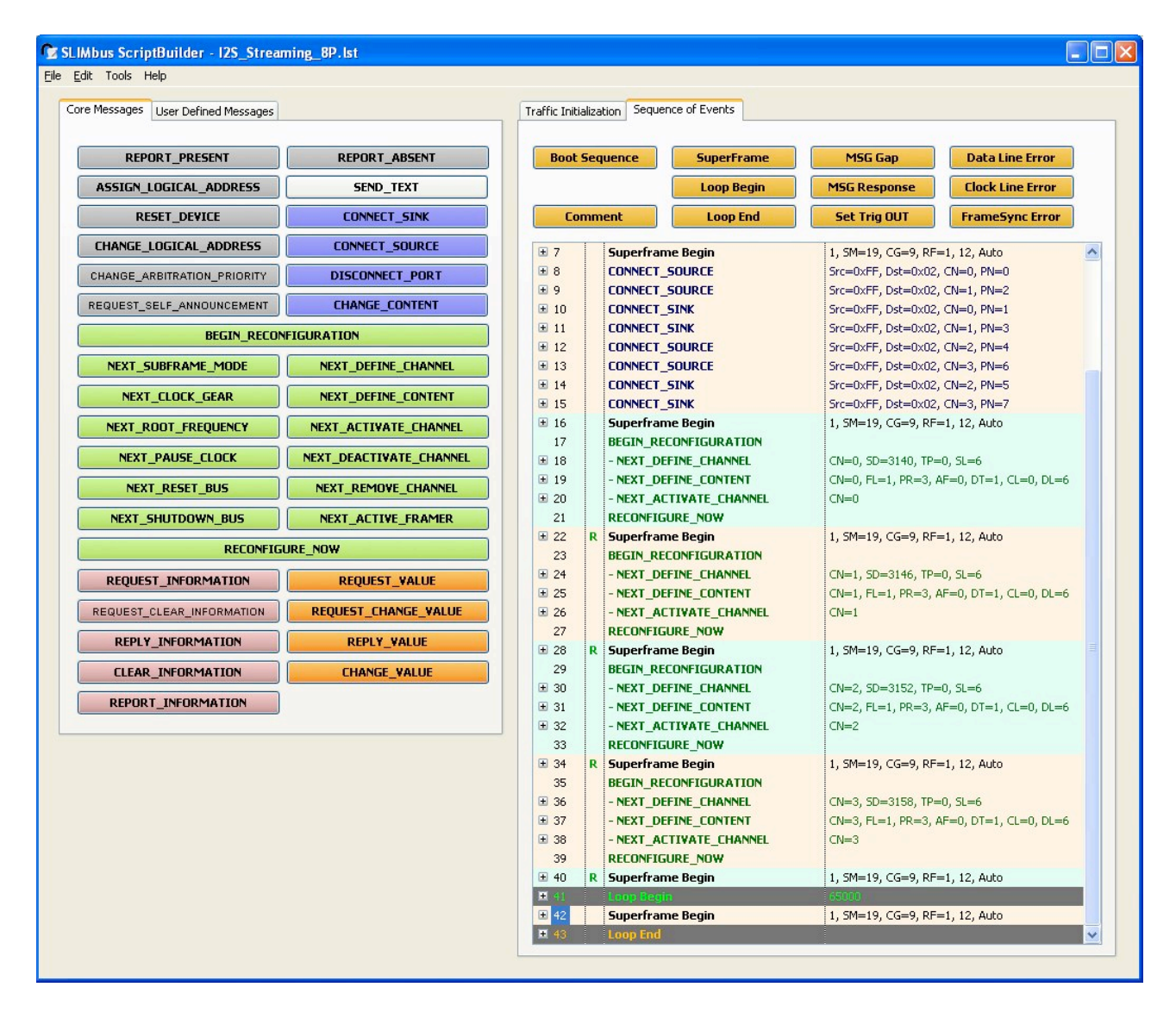

# 5. Audio Bridge Loopback

The Audio Bridge has an internal loopback functionality. The data that are received from SLIMbus , on the sink ports, are retransmitted without any modification on the source ports, and then on SLIMbus if the source ports are attached to data channels.

This feature is especially useful to test Application Engines (processors).

To exercise this functionality, we do not really need an audio analyzer, as all the data traffic will happen on SLIMbus. However, the data present on the sink ports are outputted on the I2S outputs and on the SPDIF output. We can use the Bridge SPDIF output for data monitoring.

#### 5.1. System Setup

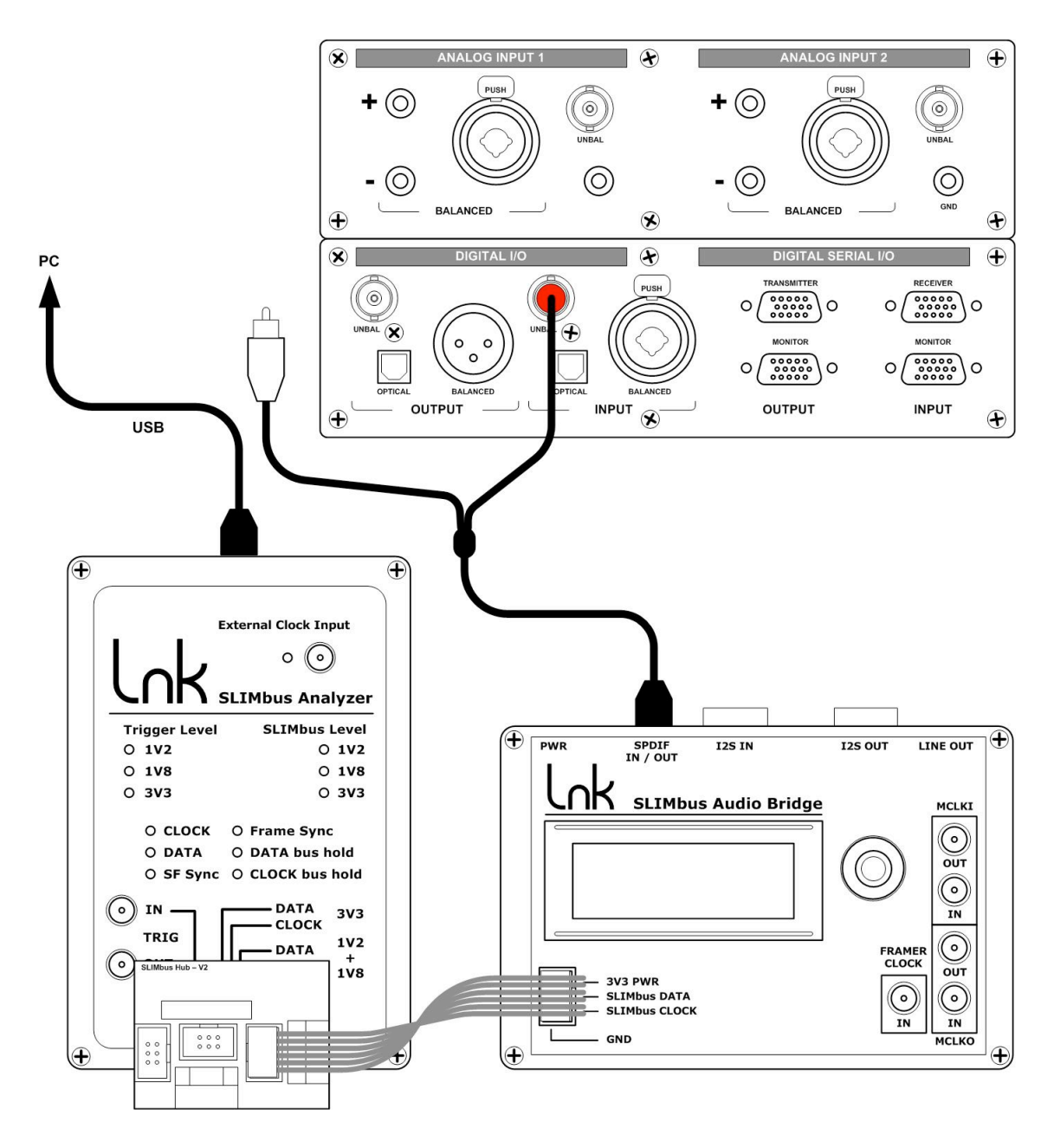

We will not connect any signal source to the bridge for this test.

#### 5.2. Audio Bridge configuration

The Bridge does not need any specific configuration. All necessary settings will be done through the messages sent by the test script.

#### 5.3. Audio Analyzer configuration

Set the digital input on the unbalanced BNC connector and select the digital input in the analyzer.

The measurements were made with an Audio Precision ATS2. Any other audio analyzer will also work, assuming the same kind of setup can be achieved.

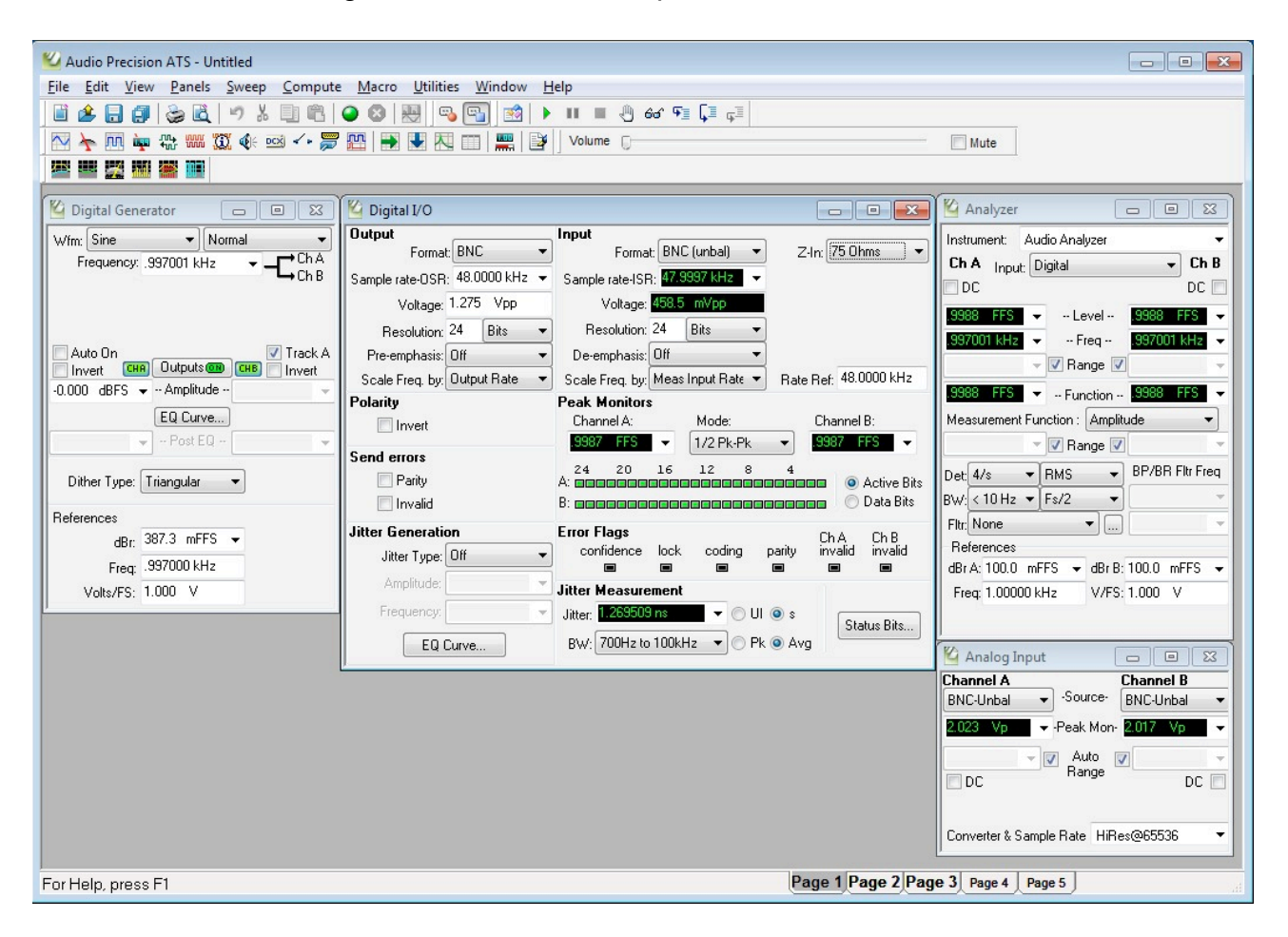

#### 5.4. Traffic Generator configuration

Launch the SLIMbus Protocol Analyzer application. Launch the ScriptBuilder application. Load the script "I2S\_Streaming.Ist" in ScriptBuilder.

Push the script to the Traffic Generator by either hitting Ctrl+T or by going into the menu "File / Send Script To Traffic Generator Ctrl+T".

In the Protocol Analyzer main window:

- Click the "MSG" view button
- Click on the "MSG only" tick box
- Click on the "LiveView" button
- Click on the "Play" button

SLIMbus Audio Bridge - Validation & Experimentation - V0.9 (Draft)

| lit Tools Help                   |                         |                           |                               |                      |                          |
|----------------------------------|-------------------------|---------------------------|-------------------------------|----------------------|--------------------------|
| e Messages User Defined Messages |                         | Traffic Initialization Se | quence of Events              |                      |                          |
| REPORT PRESENT                   | REPORT ABSENT           | Boot Sequence             | SuperFrame                    | MSG Gap              | Data Line Error          |
| ASSIGN LOGICAL ADDRESS           | SEND TEXT               |                           | Loop Begin                    | MSG Response         | Clock Line Error         |
| RESET_DEVICE                     | CONNECT_SINK            | Comment                   | Loop End                      | Set Trig OUT         | FrameSync Error          |
| CHANGE_LOGICAL_ADDRESS           | CONNECT_SOURCE          |                           |                               | Src=0xEE, Dst=0x02   | CN=0. PN=0               |
| CHANGE_ARBITRATION_PRIORITY      | DISCONNECT_PORT         | E 9 CONNEI                | T_SINK                        | Src=0xFF, Dst=0x02,  | CN=1, PN=1               |
|                                  |                         | E 10 CONNEC               | T_SOURCE                      | Src=0xFF, Dst=0x02,  | CN=2, PN=2               |
| REQUEST_SELF_ANNOUNCEMENT        | CHANGE_CONTENT          |                           | T_SOURCE                      | Src=0xFF, Dst=0x02,  | CN=3, PN=3               |
| BEGIN_RECON                      | FIGURATION              | 12 Superf     13 BEGIN    | rame Begin<br>RECONFIGURATION | 1, SM=19, CG=9, RF=  | 1, 12, Auto              |
| NEXT_SUBFRAME_MODE               | NEXT_DEFINE_CHANNEL     | ± 14 - NEXT               | DEFINE_CHANNEL                | CN=0, SD=3140, TP=0  | ), SL=6                  |
| NEXT CLOCK GEAR                  |                         |                           | DEFINE_CONTENT                | CN=0, FL=1, PR=3, AI | F=0, DT=1, CL=0, DL=6    |
|                                  |                         | 16 - NEXT_                | ACTIVATE_CHANNEL              | CN=0                 |                          |
| NEXT_ROOT_FREQUENCY              | NEXT_ACTIVATE_CHANNEL   | I7 RELON                  | riguke_now                    | 1. SM=19. CG=9. RF=  | 1. 12. Auto              |
| NEXT_PAUSE_CLOCK                 | NEXT_DEACTIVATE_CHANNEL | 19 BEGIN                  | RECONFIGURATION               | 1, 50-13, 66-3, 10-  | 1, 12, 100               |
| NEYT DESET BUS                   |                         | E 20 - NEXT               | DEFINE_CHANNEL                | CN=1, SD=3146, TP=0  | ), SL=6                  |
| HEAT_RESET_005                   |                         |                           | DEFINE_CONTENT                | CN=1, FL=1, PR=3, AI | F=0, DT=1, CL=0, DL=6    |
| NEXT_SHUTDOWN_BUS                | NEXT_ACTIVE_FRAMER      | 22 - NEXT_                | ACTIVATE_CHANNEL              | CN=1                 |                          |
| RECONFIG                         | JRE_NOW                 | 23 RELUN<br>± 24 R Superf | -IGURE_NUW<br>rame Begin      | 1, SM=19, CG=9, RF=  | 1, 12, Auto              |
| REQUEST INFORMATION              | REQUEST VALUE           | 25 BEGIN                  | RECONFIGURATION               |                      |                          |
|                                  |                         |                           | _DEFINE_CHANNEL               | CN=2, SD=3152, TP=0  | 0, SL=6                  |
| REQUEST_CLEAR_INFORMATION        | REQUEST_CHANGE_VALUE    | ± 27 - NEXT               | DEFINE_CONTENT                | CN=2, FL=1, PR=3, AI | F=0, DT=1, CL=0, DL=6    |
| REPLY_INFORMATION                | REPLY_VALUE             | 29 RECON                  | TGURE NOW                     | CN=2                 |                          |
| CLEAR INFORMATION                | CHANGE VALUE            | 30 R Superf               | rame Begin                    | 1, SM=19, CG=9, RF=  | 1, 12, Auto              |
|                                  |                         | 31 BEGIN_                 | RECONFIGURATION               |                      |                          |
| REPURI_INFURMATION               |                         |                           | DEFINE_CHANNEL                | CN=3, SD=3158, TP=0  | D, SL=6                  |
|                                  |                         | ± 33 - NEXT               | DEFINE_CONTENT                | CN=3, FL=1, PR=3, Al | F=0, DT=1, CL=0, DL=6    |
|                                  |                         | 12 39 - NEXT              | AUTIVATE_CHANNEL              | CN=3                 |                          |
|                                  |                         | ± 36 R Superf             | rame Begin                    | 1, SM=19, CG=9. RF=  | 1, 12, Auto              |
|                                  |                         | ■ 37 CHANG                | E_VALUE                       | Src=0xFF, Dst=0x02,  | AM=1, BA=2, SS=0, VU=129 |
|                                  |                         | 🖿 38 👘 Loop B             | egin                          | 65000                |                          |
|                                  |                         | 39 Superf                 | rame Begin                    | 4, SM=19, CG=9, RF=  | 1, 12, Auto              |
|                                  |                         | 🛨 40 🚽 🕹 Loop Ei          |                               |                      |                          |

The bridge is put in internal loopback mode and four data channels are created. On the bridge display main page, the following shall appear:

> SB > Loopback > SB P01234567 OPR=48k IIOO---- IPR=48k Framer:Off,RF=1

#### 5.5. Data path

The script has created the following data paths:

- Channel 0 from Traffic Generator to Bridge port 0
- Channel 1 from Traffic Generator to Bridge port 1
- Channel 2 from Bridge port 2 to Protocol Analyzer
- Channel 3 from Bridge port 3 to Protocol Analyzer
- Port 0 output loop back to port 2 input
- Port 1 output loop back to port 3 input
- Port 1 and 2 outputs are routed to the SPDIF output

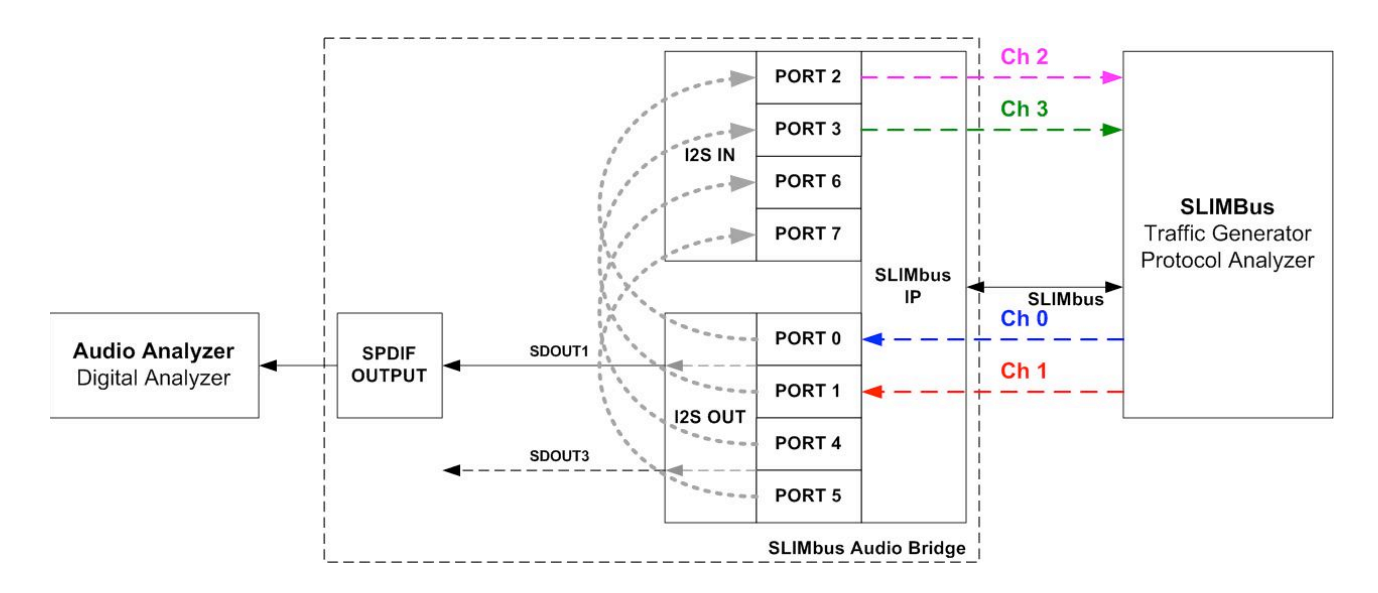

#### 5.6. Script file analysis

Let's now have a look to the script to see what has been done. The data channel creation is similar to the previous scripts. The big news is about the Traffic Generator transmitting sine waves in channel 0 and channel 1.

| 🐨 SLIMbus ScriptBuilder - Loopback_   | _Streaming.lst                        |                 |                               |                         |
|---------------------------------------|---------------------------------------|-----------------|-------------------------------|-------------------------|
| <u> E</u> ile <u>E</u> dit Tools Help |                                       |                 |                               |                         |
| Core Messages Liser Defined Messages  |                                       | Traffic Initial | ization Sequence of Events    |                         |
|                                       |                                       |                 |                               |                         |
| REPORT_PRESENT                        | REPORT_ABSENT                         | Chanr           | Auto MSG Resp                 |                         |
| ASSIGN_LOGICAL_ADDRESS                | SEND_TEXT                             |                 | HW configuration              |                         |
| RESET_DEVICE                          | CONNECT_SINK                          | ± 1             | Framing Information           |                         |
| CHANGE_LOGICAL_ADDRESS                | CONNECT_SOURCE                        | ± 2<br>± 3      | HW Guide Byte<br>Framer       |                         |
| CHANGE_ARBITRATION_PRIORITY           | DISCONNECT_PORT                       | <b>±</b> 4      | Automatic MSG response        |                         |
|                                       |                                       | ⊟ 5             | Channel Definition            |                         |
| REQUEST_SELF_ANNOUNCEMENT             |                                       |                 | Channel Number<br>Signal Feed | U<br>Sine: 1kHz: -3dBEc |
| BEGIN_RECON                           | FIGURATION                            | ]               | Seament Distribution          | 3140                    |
| NEXT_SUBFRAME_MODE                    | NEXT_DEFINE_CHANNEL                   |                 | Segment Length                | 0                       |
|                                       | NEXT DEETNE CONTENT                   |                 | Transport Protocol            | 0                       |
| NEXT_CLUCK_GEAR                       | NEXT_DEFINE_CONTENT                   |                 | Frequency Locked              | 1                       |
| NEXT_ROOT_FREQUENCY                   | NEXT_ACTIVATE_CHANNEL                 |                 | Presence Rate                 | 3                       |
| NEXT PAUSE CLOCK                      | NEXT DEACTIVATE CHANNEL               |                 | Data Type                     | 1                       |
|                                       |                                       |                 | Channel Link                  | 0                       |
| NEXT_RESET_BUS                        | NEXT_REMOVE_CHANNEL                   |                 | DataLength                    | 6                       |
| NEXT_SHUTDOWN_BUS                     | NEXT_ACTIVE_FRAMER                    |                 | Sink                          |                         |
| BECONEICE                             |                                       | □ 6             | Channel Definition            |                         |
| RECONTIG                              | DRE_NOW                               |                 | Channel Number                |                         |
| REQUEST_INFORMATION                   | REQUEST_VALUE                         |                 | Segment Distribution          | 3146                    |
| REQUEST CLEAR INFORMATION             | REQUEST CHANGE VALUE                  | 1               | Segment Length                | 6                       |
|                                       |                                       |                 | Transport Protocol            | 0                       |
| REPLY_INFORMATION                     | REPLY_VALUE                           |                 | Frequency Locked              | 1                       |
| CLEAR_INFORMATION                     | CHANGE_VALUE                          |                 | Presence Rate                 | 3                       |
|                                       | · · · · · · · · · · · · · · · · · · · |                 | AUX Format                    | 0                       |
|                                       |                                       |                 | Chappel Link                  | 1                       |
|                                       |                                       |                 | DataLength                    | 6                       |
|                                       |                                       |                 | Sink                          |                         |
|                                       |                                       |                 |                               |                         |
|                                       |                                       |                 |                               |                         |

In the Traffic Initialization tab of ScripBuilder, we see two Channel Definition entries. We only need to specify the sine wave frequency and amplitude in the Signal Feed parameter. ScriptBuilder will automatically fill the other parameters when it detects data channels with the same number.

When the channels 0 and 1 are created, the Traffic Generator will automatically feed them with the sine waves we just defined.

SLIMbus Audio Bridge - Validation & Experimentation - V0.9 (Draft)

These sine waves will be received by port 0 and port 1 and they will be re-injected in port 2 and port 3 to finally be transmitted in channel 2 and channel 3.

The bridge is actually looping back the two audio streams.

**Note:** In the two previous tests, we did data loop back over SLIMbus, by connecting ports together with SLIMbus data channels. This test does data loop back directly through the I2S interfaces by creating an artificial link between them.

The bridge loopback mode is activated by setting bit b7 and bit b0 of the register address 2 of the Generic device (which has get assigned Logical Address LA=2). This is achieved by the CHANGE\_VALUE message in the script:

| <b>⊟</b> 37 | CHANGE_VALUE              | Src=0xFF, Dst=0x02, AM=1, BA=2, SS= |
|-------------|---------------------------|-------------------------------------|
|             | Source Address (Src)      | 0xFF                                |
|             | Destination Address (Dst) | 0x02                                |
|             | Access Mode (AM)          | 1 - Byte Access                     |
|             | Byte Address (BA)         | 2                                   |
|             | SS or BN (SS)             | 0                                   |
|             | Value Update (VU)         | 129                                 |

Incidentally, this message also forces the SPDIF output stream on SDOUT1 (the content of channel 0 and channel 1) by setting bit b1 to 0 and bit b2 to 0 (see the SLIMbus Audio Bridge user manual).

When we measure the signal quality with the audio analyzer, we find the following results:

| 🎽 Analyzer                  | - • •           |
|-----------------------------|-----------------|
| Instrument: Audio Analyzer  | -               |
| Ch A Input: Digital         | ← Ch B          |
| DC                          | DC 📃            |
| -3.000 dBFS 👻 Level         | -3.000 dBFS 👻   |
| 1.49999 kHz 👻 Freq          | .999993 kHz 👻   |
| Range 🔽                     |                 |
| -143.636 dB < Function      | -146.309 dB 🚽 👻 |
| Measurement Function : THD+ | N Ratio 👻       |
| Range 📝                     | -               |
| Det: Auto 👻 RMS 💌           | BP/BR Fltr Freq |
| BW: < 10 Hz ▼ Fs/2 ▼        | Sweep Track 🔻   |
| Fltr: "A" Weighting 🔹       |                 |
| References                  |                 |
| dBrA:100.0 mFFS ▾ dBrB:     | 100.0 mFFS 👻    |
| Freq: 1.00000 kHz V/FS:     | 1.000 V         |
|                             |                 |

The amplitude is right, the frequency is also correct and the THD+N is as low as it can be.

The Traffic Generator is effectively transmitting two very clean sine waves on the SLIMbus. Now, to verify that the bridge is effectively looping back the data on channel 2 and 3, we need to use another feature of the protocol analyzer: the full record mode. Up to now, we only used the LiveView record mode (where only the messages are shown). We are now going to use the full record mode to be able to record and visualize the content of the data channels.

In the Protocol Analyzer main window:

- Click on the "REC" button
- Click on the "PLAY" button
- Let the PC record the SLIMbus stream for about 10 seconds then click on the two "STOP" buttons to stop the recording and streaming and to start the data decoding.
- Click on the "DATA" button to access the data channel analyzer

Select "All" in the Channel drop box. The activity cart of the data channels is displayed. Time goes from left to right. The top bar with the numbers indicate the superframe numbers.

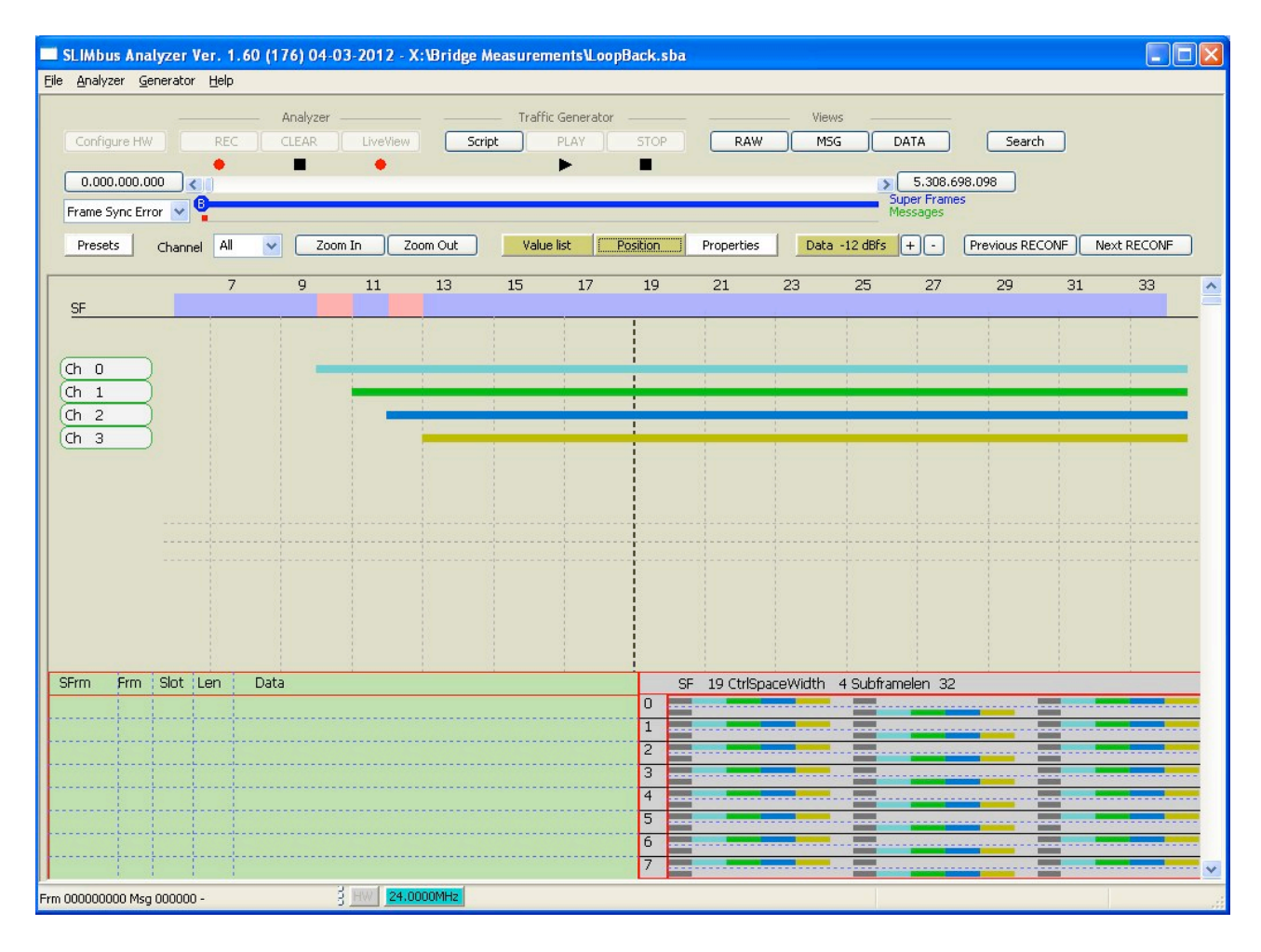

<u>Note:</u> We can see that the four channels have been activated sequentially. By modifying the script to have all four NEXT\_ACTIVATE\_CHANNEL messages in the same reconfiguration sequence, they would have started at the exact same time.

Now, select channel 0 in the drop box and click on the "Data 0dBFs" button. The sine wave will be displayed. Zoom IN or OUT in amplitude by clicking on the "+" or "-" buttons. Zoom IN or OUT in time by clicking on the "Zoom In" or "Zoom Out" buttons.

Only one channel at a time can be displayed on the screen. So we will have to check them one by one.

Channel 0 and channel 1 carry the sine wave generated by the traffic generator. We used 1000 Hz in channel 0 and 1500 Hz in channel 1. The period difference shall be visible.

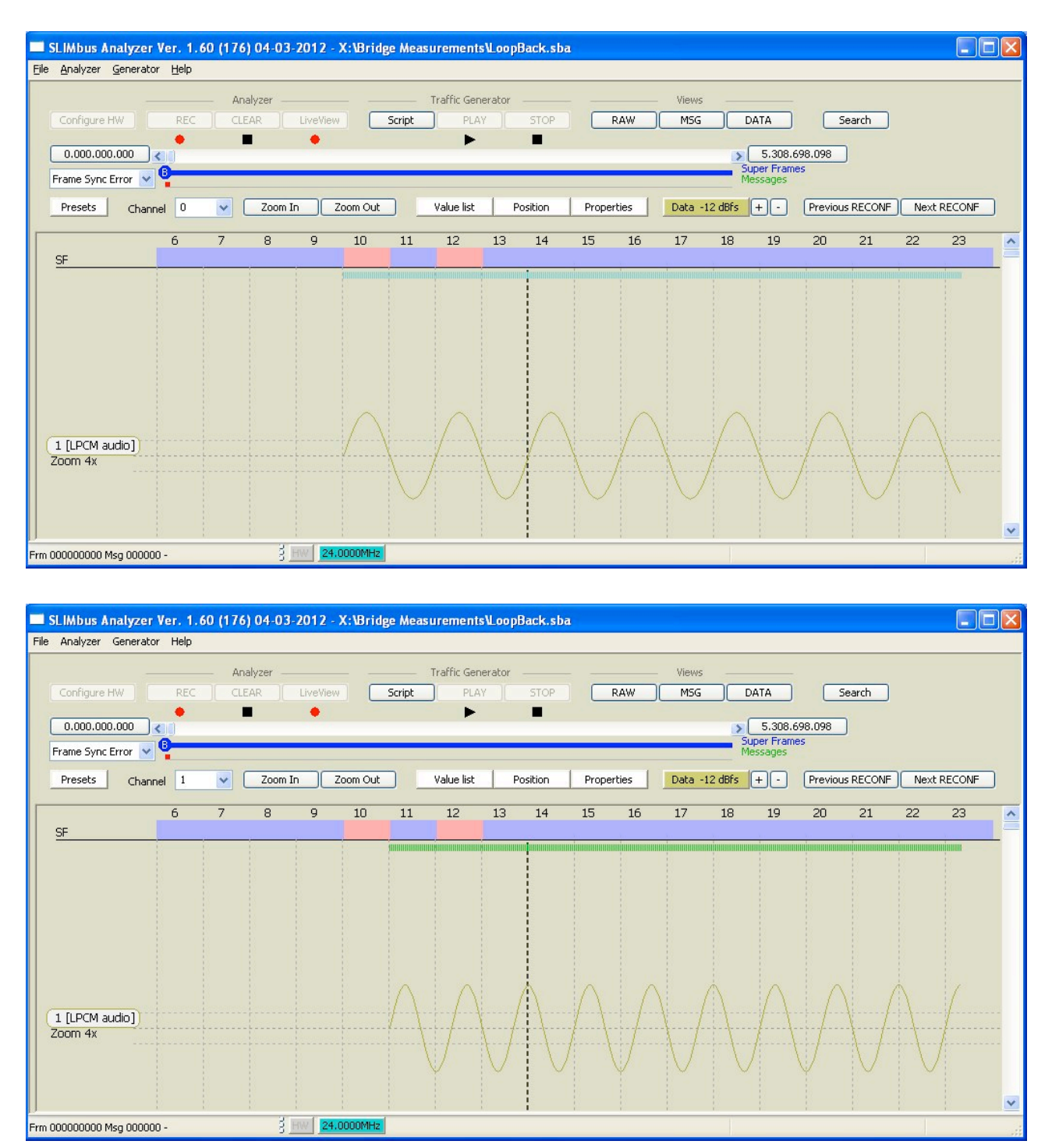

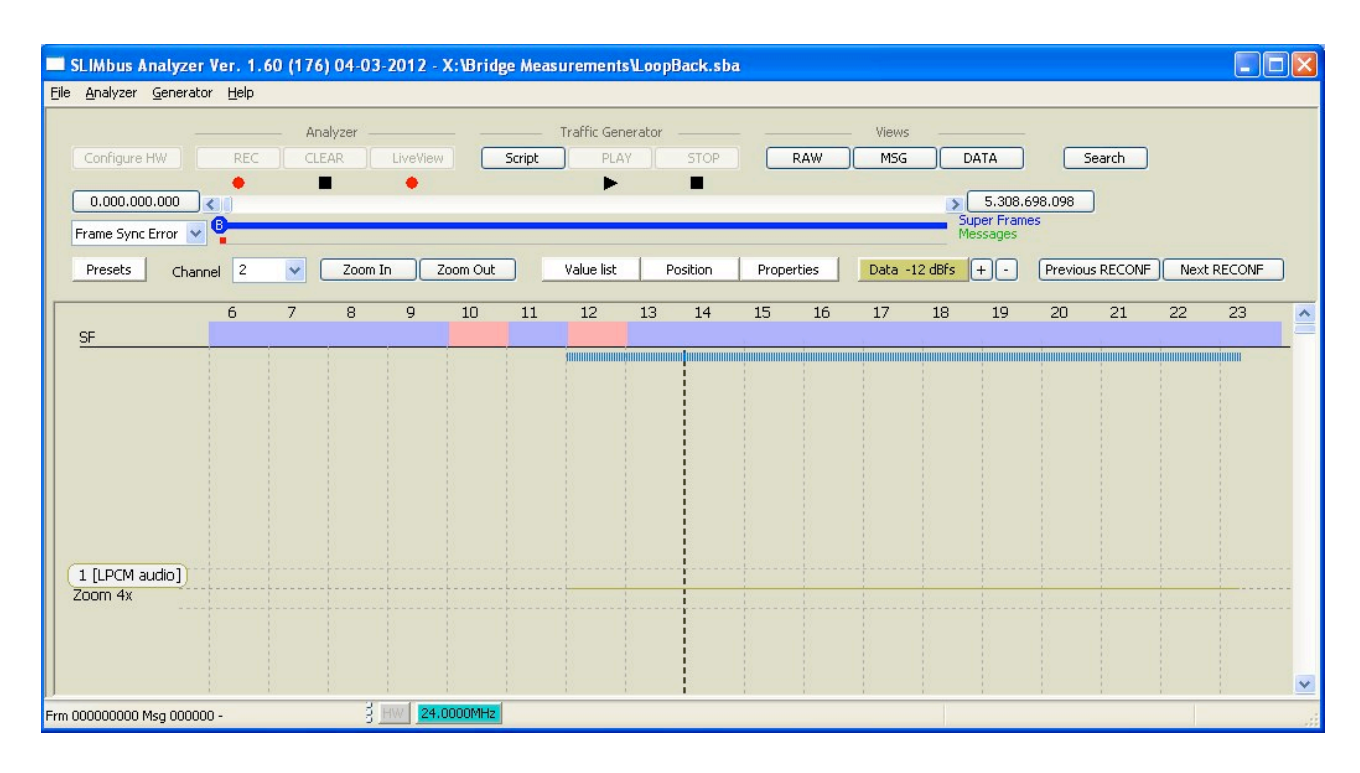

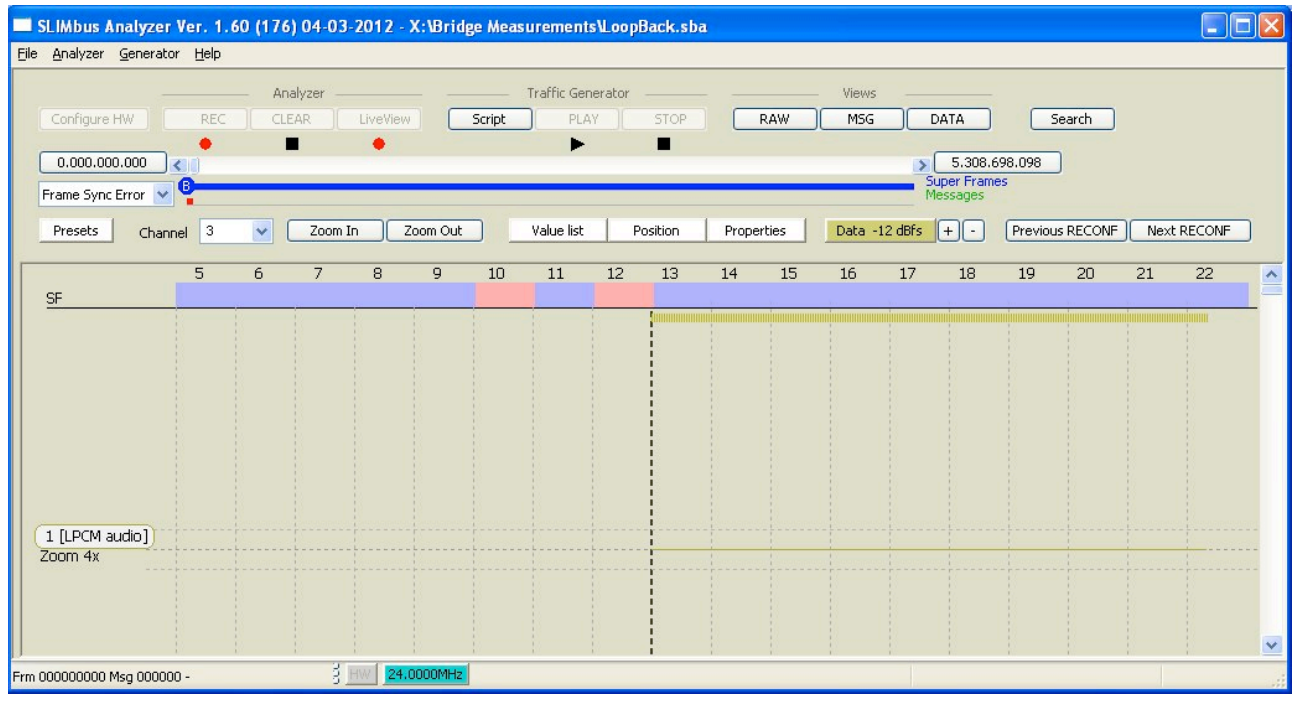

We can see that at the moment the streaming is starting, there is no data yet in channel 2 and 3.

Indeed, the bridge needs some time (about 100ms) to activate the internal loop back. Scroll in time to reach superframe 240 and then look again the content of channel 2 and channel 3.

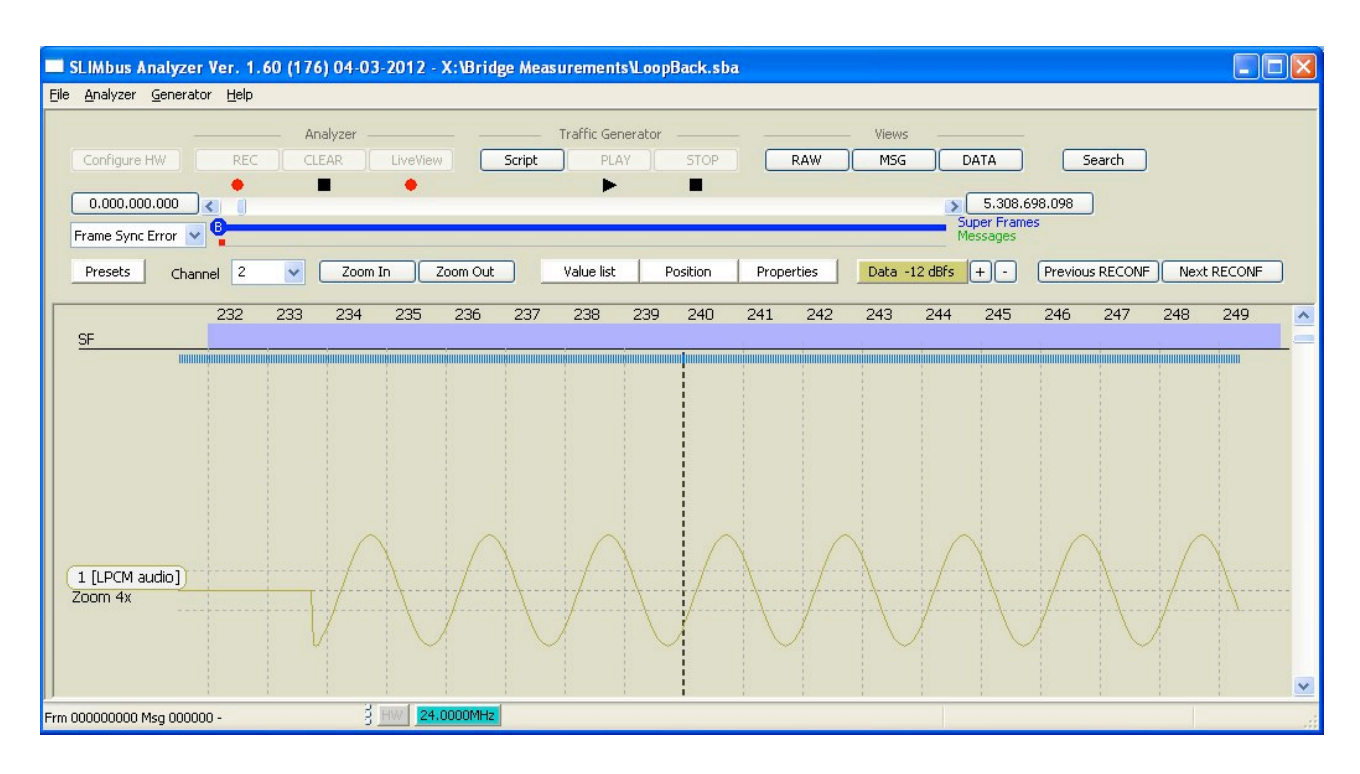

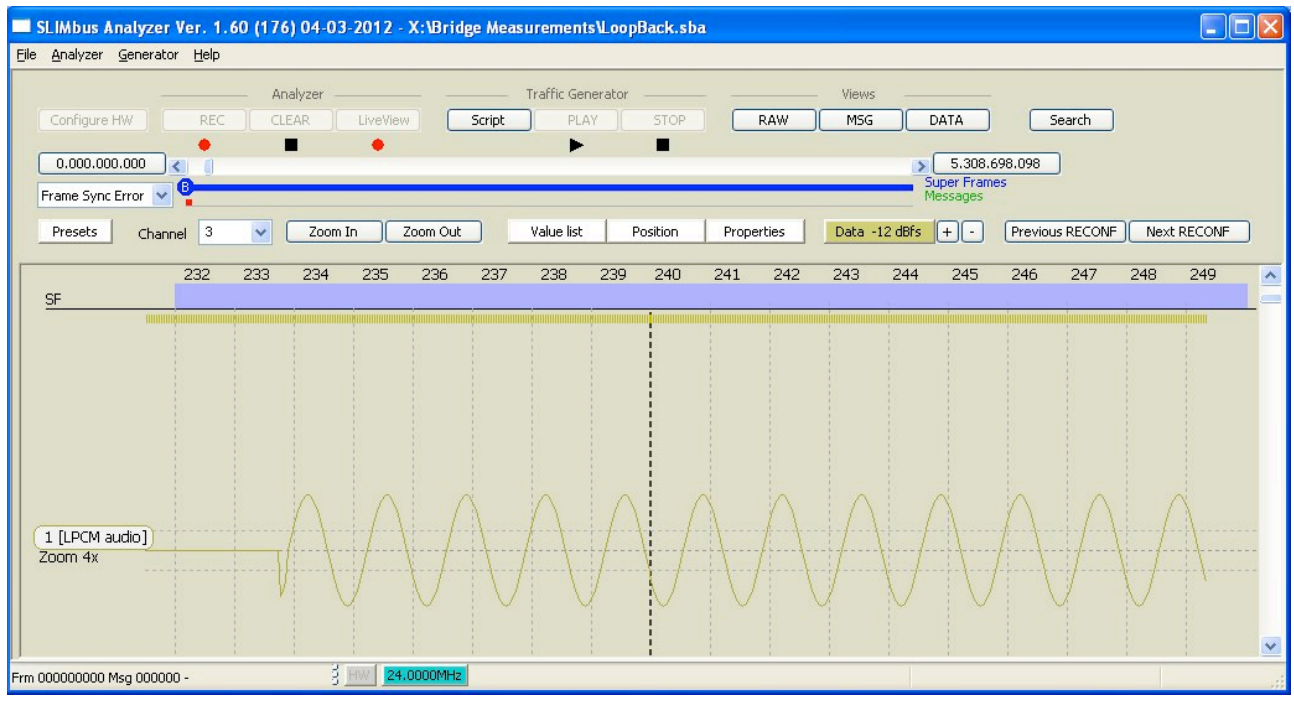

Channel 2 and 3 are effectively carrying the expected data. The internal loop back is operational.